# NZC GUIDE TO PRO CRICKET SCORER 2021/22 EDITION

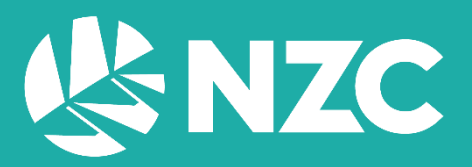

# Contents

| Contacts 2                                 |
|--------------------------------------------|
| Setting Up                                 |
| Pre-Match                                  |
| Scoreboard                                 |
| Activations and Video Replays              |
| Layout                                     |
| Match Details                              |
| Scoring Processes                          |
| Innings Timer                              |
| Scoring Options                            |
| Additional Data                            |
| Standard Scoring Mode 11                   |
| One-Click Scoring Mode11                   |
| Interface Scoring                          |
| Keyboard Scoring12                         |
| Edit Mode                                  |
| Edit Match Details and Teams13             |
| Innings and Milestone Notes14              |
| Power Plays14                              |
| Delayed Play 15                            |
| DLS and Revised Overs / Target             |
| Short Form Match                           |
| Short Form Match - DLS Par Score Sheets 17 |
| Long Form Match                            |
| End of Innings / Match 17                  |
| Scorecards and Scoresheets                 |

### Contacts

REGAN RAMSAY-BOYD Cricket Technology Manager regan.ramsayboyd@nzc.nz | 027 863 3262

CHARLIE BREWER Head Of Cricket Operations richard.brewer@nzc.nz | 027 365 1835

JUSTINE MESSERER Match Official Coordinator justine.messerer@nzc.nz | 021 226 3006

# Setting Up

 Double-Click the Pro Cricket Scorer icon on the desktop and enter your login details into the prompt. If you do not know your password, use the 'Forgot Password' function. If you do not know your username, contact NZC.

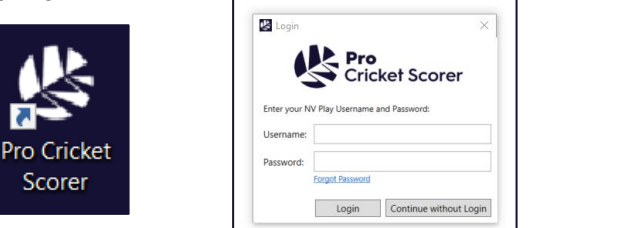

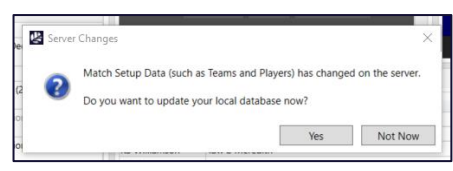

2. PCS may prompt you about Server Changes – if so, Select Yes. PCS will then open the PCS main screen and automatically open the last opened match. The last used Layout and Ground Configuration will be loaded also.

| File Scoring Video Score Summary BLACKCAPS 143/ | Statistics Li |         |        |         |       |        |                    |                              |             |             |              |             |                       |             |             |               |         |                                              |           |              |                |        |          |                           |           |                |            |               |             | a x        |
|-------------------------------------------------|---------------|---------|--------|---------|-------|--------|--------------------|------------------------------|-------------|-------------|--------------|-------------|-----------------------|-------------|-------------|---------------|---------|----------------------------------------------|-----------|--------------|----------------|--------|----------|---------------------------|-----------|----------------|------------|---------------|-------------|------------|
| Score Summary BLACKCAPS 143/                    |               | ive Too | ds Vie | w Help  |       |        |                    |                              |             |             |              |             |                       |             |             |               |         |                                              |           |              |                |        |          |                           |           |                |            | Rec           | ian Ramsa   | av-Boyd    |
| BLACKCAPS 143/                                  |               |         |        |         |       |        |                    |                              |             |             |              |             |                       |             |             | Stide Control |         |                                              | 0 I V     | Main Consult | a sea d        |        |          |                           |           |                |            |               |             | 0.0.1      |
| BLACKCAPS 143/                                  | (2 (15 2)     |         |        |         |       |        |                    | Last Wirks                   | at 13       | 24/3        | WASP         | 100         | 96 D                  | 100         | NZ 2 AU     | Silde Control | _       |                                              |           | Main Scoreb  | baru           |        |          |                           |           |                |            |               |             |            |
| Australia 142/8                                 | /3 (13.3)     |         |        |         |       |        |                    | Last 5 Ove                   | ers:        | 46/3        | DLS Par      | 10          | <b>M</b> 0            | Over Rate:  | N/          | Innings       | Innin   | ngs 2 🛛 👻                                    |           |              |                |        |          |                           |           |                |            |               |             |            |
| Hastrand Frage                                  |               |         |        |         |       |        |                    | Power Play                   | ŋ:          | N/A         | Comparis     | ion: 109/   | r4 ⊆                  | Cut-Off:    | N/          | Summary       | Main    | Main + Events Auto (Once)                    | _         |              |                | ~      |          |                           |           |                |            |               |             |            |
| BLACKCAPS won by 7 wick                         | kets          |         |        |         |       |        |                    | Run Rate:                    |             | 9.23        | Req Rate     |             | •• <u>C</u>           | Overs Rem   | e 4.        |               |         | anna antai                                   | _         | BL/          | ACK            | (CA    | PS       | 143/3                     | 3         |                |            |               |             |            |
| Play Control                                    |               |         |        |         |       |        |                    |                              |             |             |              |             |                       |             | 0 >         |               | Auto    | (Repeat) Overlay                             |           | AUS          | STR/           | ALIA   | 142      | /8                        |           |                | DRS        | NZL           | 2 AL        | JS 1       |
| Striker: GD Phillip                             | 05            |         |        | × 13    | 34 16 | 5 2    | Bo                 | wer: AZ                      | ampa        |             |              |             | <ul> <li>Л</li> </ul> | J 2         | 3043        | Carus         | s batur | ng row bowing bacung + bo                    | owing     | PHIL         | LIP            | S*     |          |                           |           |                | 34         | (16           | ) 2         | 12.5       |
| Non Orihan MC Chang                             |               |         |        | . 11    |       |        | ~                  | (Dall) 15                    |             | ~           |              |             | - IZ                  | <b>n</b>    | E-dia       | Updates       |         | sership Innings Summary Tear                 | ims       | CHA          | DM/            | ΔN     |          |                           |           |                | 1          | (2            | )           | 50.0       |
| Non-Surker: MS Chapit                           | man           |         |        | 14      | 1 4   |        | Over               | /ball: 15                    |             |             |              |             | · [16]                |             | EOIL        |               | Team    | ss + Officials Toss Result                   |           |              |                |        |          |                           |           |                |            |               | <i>.</i> /  | 00.0       |
| This Over: 6.6                                  |               |         |        | P/S:    | 19 8  | 1 2    | Play :             | state: Mai                   |             |             |              |             | ¥ 90                  | C, N        | ext Innings |               |         |                                              |           |              |                |        |          |                           |           | 0              | м          | R             | w           | rpo        |
| Scoring                                         |               |         |        |         |       |        |                    |                              |             |             |              |             |                       |             | 0)          | Target        | t Targe | et Balls Target Overs Target                 |           | J RIC        | CHA            | RDS    | ON       |                           |           | 3              | 0          | 19            | 1           | 6.3        |
| Wicket                                          | Runs          |         |        | Wides   |       | By     | 05                 | Leg By                       | yes         | No Bal      | l (b)        | No Ball ()  | lb)                   | No Ba       | II (Runs)   |               | Comp    | parison DLS                                  |           | ZAM          | DΛ             |        |          |                           |           | 23             | 0          | 43            | 0           | 172        |
| /Referral 0                                     |               |         |        |         |       |        |                    |                              |             |             |              |             |                       | 0           |             |               |         |                                              |           |              |                |        |          |                           |           | 2.0            |            |               | <u> </u>    | 17.2       |
| Pen 3                                           | 4 ~           | 6       |        | 3 +4    |       | 3      | 4 ~                | 3                            | 4 ~         | 3           | 4 ~          | 3 4         | t ~                   | 3 4         | · · 6 ·     | Video         |         | Ball Selected Ball Package Live              | ve Stream | THIS         | 5 O V          | /ER    | 6.       | 6                         |           |                | RF         | 8 9.2         | REC         | <b>0.0</b> |
| Dall by Dall                                    |               |         |        |         | . ×   | Inclus |                    |                              |             |             |              |             |                       |             |             | Events 1      |         |                                              |           |              |                |        |          |                           |           |                |            |               |             |            |
| ball by ball                                    |               |         |        |         | • ^   | inning | is reotes          |                              |             |             |              |             |                       |             | 4 /         | Denote 2      |         |                                              |           | OVER         | S              | 15.3   |          |                           | 1.47      |                |            | DLS           |             | 104        |
| e Batsman Bo                                    | Bowler        | Runs    | Extras | Wickets |       | •      | Note               |                              |             |             |              |             |                       |             |             | Evenus a      |         |                                              |           | REM/         | AIN            | 4.3    |          |                           | 1.47      |                |            | TAR           | GET         | 143        |
| Over 16 14                                      | 143/3         | 12 (    | )      | _       | ^     |        | Click to           | odd                          | DC 4 100    | Million     | 184          | On Field I  | Desision              | 0.4.8       | 1000        | Milestones    |         |                                              | hip       |              |                |        |          |                           |           |                |            |               |             |            |
| 15.2 GD Phillips A                              | Zampa         | 0       |        |         | - 11  | 11.0   | Decision           | - Out (Revi                  | iew Retain  | ned)        | son - Love,  | Un-Heid (   | Decision              | - Out, NP   | new         | _             |         |                                              | ×.        |              |                |        |          |                           |           |                |            |               |             |            |
| 15.1 GD Phillips A                              | Zampa         | 6       |        |         |       | 11.2   | BLACKG             | APS: 100 run                 | ns in 11.2  | overs. 5    | 0 minutes.   | 1 extra     |                       |             |             | Scorecard     |         |                                              |           |              |                |        |          |                           |           |                |            |               |             |            |
| Over 15 12                                      | 131/3         | 7 0     | )      |         |       | 11.2   | 1st Wick           | et: 100 runs                 | s in 68 bal | IIs, 50 mi  | nutes, DP (  | Conway 36   | 5 (27), MJ            | J Guptill 6 | 4 (41), 1   |               |         |                                              |           |              |                |        |          |                           |           |                |            |               |             |            |
| 14.6 MS Chapman JA                              | A Richardson  | 0       |        |         | -81   | 0.5    | extra<br>Deview P  | o dootralia                  | for MLG     | until - C   | woht On-     | Gald David  | tion - No             | a Out Re    | dana        | Eatsman       | _       | How Out                                      |           |              | R B            | M Os 4 | ls 6s 5/ | Bowler                    | (         | M              | R          | W             | nb          | w E/R      |
| 14.5 GD Phillips JA                             | A Richardson  | 1       |        |         | -83   |        | Decision           | - Not Out (                  | (Review L   | .ost)       | agint offici |             |                       |             |             | MI Guntill    | _       | c Agar b Meredith<br>c Marsh h là Richardson |           |              | 30 20<br>71 46 | 53 6   | 3 1 128  | 5 AL Agar<br>3 RP Meredit | h         | 4 0            | 20         | 2             | 0           | 0 95       |
| 14.4 MS Chapman JA<br>14.3 GD Phillips JA       | A Richardson  | 1       |        |         | -81   | 9.4    | Review b           | y Australia                  | for MJ Gu   | uptill - Ci | aught, On-I  | Field Decis | sion - No             | t Out, Re   | ńew         | KS Williamson | n* 1    | Ibw b Meredith                               |           |              | 0 1            | 3 1    | 0 0 0    | JA Richards               | on        | 3 0            | 19         | 1             | 0           | 1 6.3      |
| 14.2 GD Phillips JA                             | A Richardson  | 4       |        |         |       |        | Decision           | - Not Out (                  | (Review L   | .ost)       | Acc Cont. A  | -0          |                       |             |             | GD Phillips   |         | not out                                      |           |              | 34 16          | 18 7   | 5 2 212  | KW Richard                | lson      | 2 0            | 16         | 0             | 0           | 0 8.0      |
| 14.1 MJ Guptil JA                               | A Richardson  | Q       |        | Caught  |       | 8.2    | Ball Cha           | ne 50 runs i<br>noe (14:19 t | to 14:201:  | BLACKCA     | APS - 71/0   | in 8.2 over | rs. DP Co             | rway 33     | (21). MJ    | In            | : 14:40 | 4.4.444116.6                                 |           |              |                |        |          | A Zampa                   | 2.        | 3 0            | 43         | 0             | 0           | 0 17.2     |
| Over 14 12                                      | 124/2         | 13 (    | )      |         |       |        | Guptill 3          | 8 (29)                       |             |             |              |             |                       | ,           |             | Out:          | : 14:58 | net aut                                      |           |              |                |        | 0 0 50   |                           | -         | 4. 164         | 6686.6     |               |             |            |
| 13.6 GD Phillips RP                             | IP Meredith   | 4       |        |         |       | 5.6    | Powerpl            | y 1: Overs                   | 1 - 6, 51 r | runs. 0 w   | ickets       |             |                       |             |             | In:           | 14-50   | 1.                                           |           |              | 1 4            | 0 1    | 0 0 30   | FOW: 1-10                 | (DP Conwa | y, 11.5 ov), 2 | -106 (KS V | Alliamson, 11 | .6 ov), 3-1 | 124 (MJ    |
| 13.5 GD Phillips RP                             | P Meredith    | 4       |        |         |       | 5.3    | BLACKC             | APS: 50 runs                 | s in 5.3 ov | vers, 21 r  | ninutes, 0 e | ortras      |                       |             |             | Out           | 14:58   |                                              |           |              |                |        |          | Guptill, 14.1             | ov)       |                |            |               |             |            |
| 13.3 GD Phillips RP                             | P Meredith    | 4       |        |         |       | 3.3    | ist Wick<br>extras | ec 50 runs i                 | in 33 balls | s, 21 min   | utes, DP Co  | omway 29    | (17), MU (            | oupen 21    | (16).0      | JDS Neesham   |         |                                              |           |              |                |        |          |                           |           |                |            |               |             |            |
| 13.2 GD Phillips RP                             | IP Meredith   | 0       |        |         |       |        |                    |                              |             |             |              |             |                       |             |             | TL Seifert+   |         |                                              |           |              |                |        |          |                           |           |                |            |               |             |            |
| 13.1 MJ Guptill RP                              | IP Meredith   | 1       |        |         |       |        |                    |                              |             |             |              |             |                       |             |             | MU Santner    |         |                                              |           |              |                |        |          |                           |           |                |            |               |             |            |
| Over 13 11                                      | 111/2         | 5 (     | )      |         |       |        |                    |                              |             |             |              |             |                       |             |             | IS Sodhi      |         |                                              |           |              |                |        |          |                           |           |                |            |               |             |            |
| 12.6 GD Phillips AC                             | IC Agar       | 4       |        |         |       |        |                    |                              |             |             |              |             |                       |             |             | TA Boult      |         |                                              |           |              |                |        |          |                           |           |                |            |               |             |            |
| 12.5 GD Phillips AC                             | k, Agar       | 0       |        |         |       |        |                    |                              |             |             |              |             |                       |             |             | Extras        |         | (w 1)                                        |           |              | 1              |        |          |                           |           |                |            |               |             |            |
| 12.3 GD Phillips AC                             | C Agar        | 0       |        |         |       |        |                    |                              |             |             |              |             |                       |             |             | Total         |         | 3 wickets, 15.3 overs                        |           |              | 143 93         | 74 33  | 15 7     |                           |           |                |            |               |             |            |
| 12.2 GD Phillips AC                             | IC Agar       | 0       |        |         |       |        |                    |                              |             |             |              |             |                       |             |             |               |         |                                              |           |              |                |        |          |                           |           |                |            |               |             |            |
| 12.1 MJ Guptill AC                              | IC Agar       | 1       |        |         |       |        |                    |                              |             |             |              |             |                       |             |             |               |         |                                              |           |              |                |        |          |                           |           |                |            |               |             |            |
| Over 12 10                                      | 106/2         | 7 0     | )      |         |       |        |                    |                              |             |             |              |             |                       |             |             |               |         |                                              |           |              |                |        |          |                           |           |                |            |               |             |            |
| 11.6 KS Williamson RP                           | IP Meredith   | 0       |        | LBW     |       |        |                    |                              |             |             |              |             |                       |             |             |               |         |                                              |           |              |                |        |          |                           |           |                |            |               |             |            |
| 11.5 DP Conway RP                               | P Meredith    | 0       |        | Caught  |       |        |                    |                              |             |             |              |             |                       |             |             |               |         |                                              |           |              |                |        |          |                           |           |                |            |               |             |            |
| 11.4 NU Gupbil RP                               | P Meredith    | 4       |        |         |       |        |                    |                              |             |             |              |             |                       |             |             |               |         |                                              |           |              |                |        |          |                           |           |                |            |               |             |            |
| in copie                                        |               |         |        |         | ~     |        |                    |                              |             |             |              |             |                       |             |             |               |         |                                              |           |              |                |        |          |                           |           |                |            |               |             |            |
| × .                                             |               |         |        |         | ·     | Inning | s Notes            | Mileston                     | ne Notes    |             |              |             |                       |             |             | Scorecard S   | Scorebo | ook Partnerships Over by Over                | r Spells  |              |                |        |          |                           |           |                |            |               |             |            |

- 3. A Layout is made up of panels you can move individually by clicking and dragging. You can resize these panels clicking and dragging the space between the panels. Select from a list of default layouts in the 'View' menu at the top of the screen and select 'Scoring Default'. See the Layout section (Page 7) for more info.
- 4. A Ground Configuration is the custom settings file configured to output to a certain venue scoreboard. To change the ground configuration file, click the 'Settings Cog' above the Scoreboard Display window on PCS. See the Scoreboard section (Page 5) for more info.

You can also check the 'Configuration' settings for other scoring settings options. Go to the 'Tools' menu, select Configuration, go to the 'Scoring' tab, and select or unselect the various options as required, and click 'OK'. It is recommended that these settings at left as default.

# **Pre-Match**

- 1. To close the current match, go the 'File' menu and select 'Close Match'.
- 2. To start a new match, go to the 'File' menu and select 'Start Match from Fixture...'
- 3. To open a previously started match, go the 'File' menu and select 'Open Match...'.

| Scoring Video Statistics Live Tools    | View + Club | New Ze   | aland Cricket * C                 | ompetition:                       | ♥ Venue:                            | ♥ Date:                        | 2/01/2021 15 to 18/05/2021 15       |               | Connected to !  |
|----------------------------------------|-------------|----------|-----------------------------------|-----------------------------------|-------------------------------------|--------------------------------|-------------------------------------|---------------|-----------------|
| New Match                              | Tearr       | τ.       | • N                               | Match Type:                       | ♥ Role: Player ✓                    | 👻 🗌 Sho                        | w Unpermitted                       | Clear Filters | Local Data      |
|                                        | Date        |          | Team 1                            | Team 2                            | Competition                         | Match Type                     | Venue                               | Source        | Live Scorer     |
| Start Match from Fixture               | 7 M         | ar 2021  | WHITE FERNS                       | England Women                     | England Women Tour of New Zeala     | Women's Twenty20 International | Sky Stadium                         | NV Play       | Matt Frost      |
|                                        | 12 N        | Mar 2021 | Hawke's Bay                       | Hamilton                          | Hawke Cup Challenge                 | Three Day Match                | Nelson Park                         | NV Play       | Phil Rice       |
| Open Match                             | 13 M        | Mar 2021 | Wellington Blaze                  | Otago Sparks                      | Hallyburton Johnstone Shield        | Women's One Day Match          | Basin Reserve                       | NV Play       | Matt Frost      |
| o per meteral                          | 13 N        | Mar 2021 | Auckland Hearts                   | Canterbury Magicians              | Hallyburton Johnstone Shield        | Women's One Day Match          | Eden Park Outer Oval                | NV Play       | Chris McQuaid   |
| Open Match from Local Network          | 13 1        | Mar 2021 | Central Hinds                     | Northern Districts                | Hallyburton Johnstone Shield        | Women's One Day Match          | Pukekura Park                       | NV Play       | Duncan Mitchell |
| of an international contraction of the | 14 h        | Mar 2021 | Wellington Blaze                  | Otago Sparks                      | Hallyburton Johnstone Shield        | Women's One Day Match          | Basin Reserve                       | NV Play       | Matt Frost      |
| Dulk Download Matcher                  | 14 8        | Mar 2021 | Central Hinds                     | Northern Districts                | Hallyburton Johnstone Shield        | Women's One Day Match          | Pukekura Park                       | NV Play       | Duncan Mitchell |
| Duik Download matches                  | Nic 14 N    | Mar 2021 | Auckland Hearts                   | Canterbury Magicians              | Hallyburton Johnstone Shield        | Women's One Day Match          | Eden Park Outer Oval                | NV Play       | Chris McQuaid   |
|                                        | 15 N        | Mar 2021 | Wellington A                      | Central Districts A               | National Men's Provincial A Matche  | Three Day Match                | Kelburn Park                        | NV Play       | James Manhire   |
| Import Match(es)                       | 15.8        | Mar 2021 | Otago A                           | Canterbury A                      | National Men's Provincial A Matche  | Three Day Match                | Nursery Ground, University of Otage | NV Play       | Dave Perry      |
|                                        | 23 M        | Mar 2021 | Napier Boys' High School          | Auckland Grammar School           | Junior Secondary School Boys Finale | Youth One Day Match (40 Overs) | Fitzherbert Park 1                  | NV Play       | Bev Baker       |
| Export Match(es)                       | 23 M        | Mar 2021 | Christ's College                  | Tauranga Boys' College            | Junior Secondary School Boys Finals | Youth One Day Match (40 Overs) | Manawaroa Park                      | NV Play       | Jeffrey Stuart  |
|                                        | 23 N        | Mar 2021 | Northern Districts A              | Wellington A                      | National Men's Provincial A Matche  | Three Day Match                | Owen Delany Park                    | NV Play       | Chris James     |
| Open Match Folder                      | 24 N        | Mar 2021 | Christ's College                  | St Patrick's College Silverstream | Junior Secondary School Boys Finale | Youth One Day Match (40 Overs) | Fitzherbert Park 2                  | NV Play       | Jane Silvester  |
|                                        | 24 N        | Mar 2021 | Napier Boys' High School          | John McGlashan College            | Junior Secondary School Boys Final: | Youth One Day Match (40 Overs) | Manawaroa Park                      | NV Play       | Jeffrey Stuart  |
| Backup Current Match                   | 24 M        | Mar 2021 | Tauranga Boys' College            | Auckland Grammar School           | Junior Secondary School Boys Finale | Youth One Day Match (40 Overs) | Fitzherbert Park 1                  | NV Play       | Bev Baker       |
| backup current match                   | 25 M        | Mar 2021 | St Patrick's College Silverstream | Tauranga Boys' College            | Junior Secondary School Boys Finals | Youth One Day Match (40 Overs) | Fitzherbert Park 1                  | NV Play       | Jane Silvester  |
| Restore Match Version                  | 25 M        | Mar 2021 | Napier Boys' High School          | Christ's College                  | Junior Secondary School Boys Finals | Youth One Day Match (40 Overs) | Fitzherbert Park 2                  | NV Play       | Bev Baker       |
|                                        | 25 N        | Mar 2021 | Auckland Grammar School           | John McGlashan College            | Junior Secondary School Boys Finals | Youth One Day Match (40 Overs) | Manawaroa Park                      | NV Play       | Jeffrey Stuart  |
| Delete March                           | 26 M        | Mar 2021 | Auckland Grammar School           | Christ's College                  | Junior Secondary School Boys Finals | Youth One Day Match (40 Overs) | Fitzherbert Park 2                  | NV Play       | Bev Baker       |
| Delete Match                           | 26 M        | Mar 2021 | John McGlashan College            | Tauranga Boys' College            | Junior Secondary School Boys Finals | Youth One Day Match (40 Overs) | Fitzherbert Park 1                  | NV Play       | Jane Silvester  |
|                                        | 26 %        | Mar 2021 | St Patrick's College Silverstream | Napier Boys' High School          | Junior Secondary School Boys Finals | Youth One Day Match (40 Overs) | Manawaroa Park                      | NV Play       | Regan Ramsay-B  |
| Close Match                            | 26 M        | Mar 2021 | BLACKCAPS                         | Bangladesh                        | Bangladesh Men Tour of New Zeala    | One Day International          | Basin Reserve                       | NV Play       | Jeffrey Stuart  |
|                                        | 28 M        | Mar 2021 | WHITE FERNS                       | Australia Women                   | Australia Women Tour of New Zeala   | Women's Twenty20 International | Seddon Park                         | NV Play       | Dean Plummer    |
| Exit                                   | 30 M        | Mar 2021 | WHITE FERNS                       | Australia Women                   | Australia Women Tour of New Zeala   | Women's Twenty20 International | McLean Park                         | NV Play       | Duncan Mitchell |
|                                        | 10 4        | Apr 2021 | WHITE FERNS                       | Australia Women                   | Australia Women Tour of New Zeala   | Women's One Day International  | Bay Oval                            | NV Play       | Toni Hill       |

4. From the 'Start Match from Fixture' prompt, click once on your match then click 'Continue'. This will open the 'Start from Fixture' details window.

| Club: *                                                                                                    | Canterb                                                                     | ury Cricket Associatio                                                                                                    | on ~                                                       | Edit                                                    | Add                                           | Club: *                                                                                     | Norther                                                     | n Districts Crie                                  | cket Associatio                | on V             | Edit                                         | Add                                                     |
|----------------------------------------------------------------------------------------------------|-----------------------------------------------------------------------------|----------------------------------------------------------------------------------------------------|------------------------------------------------------------|---------------------------------------------------------|-----------------------------------------------|---------------------------------------------------------------------------------------------|-------------------------------------------------------------|---------------------------------------------------|--------------------------------|------------------|----------------------------------------------|---------------------------------------------------------|
| eam: *                                                                                                    | Canterb                                                                     | ury                                                                                                    |                                                            | Edit                                                    | Add                                           | Team: *                                                                                     | Norther                                                     | n Districts                                       |                                | ~                | Edit                                         | Add                                                     |
|                                                                                                    | Nam                                                                         | e                                                                                                    | Short Name                                                 |                                                         | Shirt #                                       |                                                                                             | Nam                                                         | 10                                                | Short I                        | Name             |                                              | Shirt #                                                 |
| •                                                                                                    |                                                                             |                                                                                                    |                                                            |                                                         |                                               | •                                                                                           |                                                             |                                                   |                                |                  |                                              |                                                         |
|                                                                                                    |                                                                             |                                                                                                    |                                                            |                                                         |                                               |                                                                                             |                                                             | Add Disuor                                        | Edit                           | Remo             | ve F                                         | Replace                                                 |
|                                                                                                    |                                                                             | Add Player Ed                                                                                                    | dit Rem                                                    | ove R                                                   | epiace                                        |                                                                                             |                                                             | Add Flayer                                        |                                |                  |                                              |                                                         |
| Captain:                                                                                                    | *                                                                           | Add Player Ed                                                                                                    | dit Rem                                                    | ove R                                                   | v v                                           | Captain                                                                                     | .*                                                          | Auu Player                                        |                                |                  |                                              |                                                         |
| Captain:<br>Wicketke<br>Twelfth I                                                                                                | : *<br>eeper: *<br>Man:                                                     | Add Player Ec                                                                                                    | dit Rem                                                    | ove                                                     | v<br>v<br>v                                   | Captain<br>Wicketk<br>Twelfth                                                               | : *<br>xeeper: *<br>Man:                                    | Aud Player                                        |                                |                  |                                              |                                                         |
| Captain:<br>Wicketke<br>Twelfth I<br>Start Dat                                                                                   | : *<br>eeper: *<br>Man:<br>te: *                                            | Add Player Ec                                                                                                    | 11:30 🗘 UI                                                 | ove R                                                   | v<br>v<br>v                                   | Captain<br>Wicketk<br>Twelfth<br>Umpire                                                     | : *<br>xeeper: *<br>Man:<br>1:                              | Brown, CM                                         |                                | ~                | Edit                                         | Add                                                     |
| Captain:<br>Wicketke<br>Twelfth I<br>Start Dat                                                                                   | : *<br>weeper: *<br>Man:<br>te: *<br>ition:                                 | Add Player Ec                                                                                                    | 11:30 🗣 UT                                                 | TC+12 ×<br>Edit                                         | v<br>v<br>D/N                                 | Captain<br>Wicketk<br>Twelfth<br>Umpire<br>Umpire                                           | c *<br>teeper: *<br>Man:<br>1:<br>2:                        | Brown, CM<br>Knights, WR                          |                                | ~                | Edit                                         | Add                                                     |
| Captain:<br>Wicketke<br>Twelfth I<br>Start Dat<br>Competi<br>Match Ty                                                            | : *<br>Man:<br>te: *<br>ition:<br>'ype: *                                   | Add Player Ec                                                                                                    | 11:30 🗘 U1                                                 | IC+12 ~<br>Edit<br>Edit                                 | <ul> <li>D/N</li> <li>Add</li> </ul>          | Captain<br>Wicketk<br>Twelfth<br>Umpire<br>Umpire<br>TV Ump                                 | : *<br>Man:<br>1:<br>2:<br>bire:                            | Brown, CM<br>Knights, WR                          |                                | *<br>*           | Edit<br>Edit<br>Edit                         | Add<br>Add<br>Add                                       |
| Captain:<br>Wicketke<br>Twelfth I<br>Start Dat<br>Competi<br>Match Ty<br>Venue: *                                                | te: *<br>te: *<br>ition:<br>ype: *                                          | Add Player Ec<br>11/05/2021                                                                                                   | 11:30 🗣 UT                                                 | TC+12 ~<br>Edit<br>Edit<br>Edit                         | U D/N<br>Add<br>Add                           | Captain<br>Wicketk<br>Twelfth<br>Umpire<br>Umpire<br>TV Ump                                 | c *<br>teeper: *<br>Man:<br>1:<br>2:<br>pire:<br>pire:      | Brown, CM<br>Knights, WR                          |                                | ><br>><br>>      | Edit<br>Edit<br>Edit<br>Edit                 | Add<br>Add<br>Add<br>Add                                |
| Captain:<br>Wicketke<br>Twelfth I<br>Start Dat<br>Competi<br>Match Ty<br>Venue: *<br>Scorer 1:                                   | : *<br>Man:<br>te: *<br>ition:<br>ype: *                                    | Add Player Ec<br>11/05/2021                                                                                                   | 11:30 🗣 UI<br>v<br>cchurch v<br>AK v                       | TC+12 ~<br>Edit<br>Edit<br>Edit<br>Edit                 | U D/N<br>Add<br>Add<br>Add                    | Captain<br>Wicketk<br>Twelfth<br>Umpire<br>Umpire<br>TV Ump<br>4th Um<br>Match R            | xeeper: *<br>Man:<br>1:<br>2:<br>pire:<br>pire:<br>Referee: | Brown, CM<br>Knights, WR                          |                                | > > >            | Edit<br>Edit<br>Edit<br>Edit<br>Edit         | Add<br>Add<br>Add<br>Add<br>Add                         |
| Captain:<br>Wicketke<br>Twelfth I<br>Start Dat<br>Competi<br>Match Ty<br>Venue: *<br>Scorer 1:<br>Scorer 2                       | : *<br>Man:<br>te: *<br>ition:<br>ype: *<br>:<br>:                          | Add Player Ec<br>11/05/2021 15<br>One Day Match<br>Hagley Oval, Christ<br>Manickavasagam, J<br>Jones, MF                      | 11:30 VI<br>v<br>cchurch v<br>v<br>XK v<br>v               | TC+12 ~<br>Edit<br>Edit<br>Edit<br>Edit<br>Edit<br>Edit | U D/N<br>Add<br>Add<br>Add<br>Add             | Captain<br>Wicket#<br>Twelfth<br>Umpire<br>TV Ump<br>4th Um<br>Match F<br>Analyst           | Man:<br>1:<br>2:<br>pire:<br>Referee:                       | Brown, CM<br>Knights, WR<br>Hill, AL<br>Dewar, HW |                                | > > > >          | Edit<br>Edit<br>Edit<br>Edit<br>Edit<br>Edit | Add<br>Add<br>Add<br>Add<br>Add<br>Add                  |
| Captain:<br>Wicketki<br>Twelfth I<br>Start Dat<br>Competi<br>Match Ty<br>Venue: *<br>Scorer 1:<br>Scorer 2<br>Scorer 2           | : *<br>Man:<br>te: *<br>ition:<br>ype: *<br>:<br>:<br>:                     | Add Player Ec<br>11/05/2021 15<br>One Day Match<br>Hagley Oval, Christ<br>Manickavasagam, A<br>Jones, MF<br>Hayers Capture/R  | 11:30 🔹 UT<br>church ×<br>CAK ×<br>Edit Video              | C+12 ×<br>Edit<br>Edit<br>Edit<br>Edit<br>Edit<br>Edit  | D/N<br>Add<br>Add<br>Add<br>Add<br>Add        | Captain<br>Wicketk<br>Twelfth<br>Umpire<br>TV Ump<br>4th Um<br>Match F<br>Analyst           | Man:<br>1:<br>2:<br>pire:<br>Referee:                       | Brown, CM<br>Knights, WR<br>Hill, AL<br>Dewar, HW | Start Scoring                  |                  | Edit<br>Edit<br>Edit<br>Edit<br>Edit<br>Edit | Add<br>Add<br>Add<br>Add<br>Add<br>Add<br>Add<br>Cancel |
| Captain:<br>Wicketka<br>Twelfth I<br>Start Dat<br>Competi<br>Match T<br>Venue: *<br>Scorer 1:<br>Scorer 2<br>Scorer 2<br>Start w | eeper: *<br>Man:<br>tte: *<br>ition:<br>iype: *<br>:<br>:<br>:<br>vith No P | Add Player Ec<br>11/05/2021 15<br>One Day Match<br>Hagley Oval, Christ<br>Manickavasagam, A<br>Jones, MF<br>Players Capture/f | 11:30 🗣 UI<br>11:30 🗣 UI<br>church ×<br>AK ×<br>Edit Video | TC+12 ×<br>Edit<br>Edit<br>Edit<br>Edit<br>Edit<br>Edit | D/N<br>Add<br>Add<br>Add<br>Add<br>Add<br>Add | Captain<br>Wicketk<br>Twelfth<br>Umpire<br>Umpire<br>TV Ump<br>4th Um<br>Match F<br>Analyst | Man:<br>1:<br>2:<br>bire:<br>pire:<br>Referee:              | Brown, CM<br>Knights, WR<br>Hill, AL<br>Dewar, HW | Start Scoring<br>Start as Live | v<br>v<br>v<br>v | Edit<br>Edit<br>Edit<br>Edit<br>Edit<br>Edit | Add<br>Add<br>Add<br>Add<br>Add<br>Add<br>Add           |

Consider the bottom section of this window and ensure all details are correct including Match Details and Match Officials. If this information is incorrect, contact NZC.

5. In the lower left-hand corner, tick the box to the left of **'Start with No Players'**. Then click 'Start Scoring' and 'Start as Live Scorer'. Your match will now be in the 'Pre Toss' play state.

At this point take the time to ensure the Scoreboard and Layout are setup correctly.

# Scoreboard

Any NZC Scoring Laptop can control a venue scoreboard; however, specific laptops are set up to automatically run scoreboards they are connected to. It is recommended each venue use the same scoreboard laptop throughout the season to minimize set-up time.

Changes made to the following settings can be saved as a Ground Configuration file by clicking on the settings cog menu in the top right corner of the Scoreboard panel and selecting 'Save As...'.

- 1. When arriving at a venue ensure your scoreboard laptop is connected to the scoreboard via the HDMI cable **before powering on the laptop**. If the laptop has been used at this venue previously to your arrival, when opened PCS should output to the scoreboard automatically.
- 2. If it does not, click on the settings cog menu in the top right corner of the Scoreboard panel, select 'Open Ground Configuration...', and double-click on the correct ground configuration file for your venue.

Note: All NZC Scoring Laptops should come pre-loaded with ground configuration files for most venue scoreboards in your area. If your laptop does not have the correct .gcf file, contact NZC.

| Slide Control     |                                                         | $o \pm \times$ | Main Scoreboard                    |       | o # ×                                                          |
|-------------------|---------------------------------------------------------|----------------|------------------------------------|-------|----------------------------------------------------------------|
| Innings           | Innings 4 ×                                             | ^              |                                    |       | Refresh all Scoreboards                                        |
| Summary           | Main Main + Events Auto (Once)<br>Auto (Repeat) Overlay |                | BLACKCAPS 249 &<br>INDIA 217 & 170 | 140/2 | Clear all Scoreboards<br>Type: Large Screen *<br>Slide: Main * |
| Cards             | Batting FOW Bowling Batting + Bowling                   |                | WILLIAMSON                         |       | Screen Settings                                                |
| Updates           | Partnership Innings Summary Teams                       |                | TAYLOR *                           |       | Remove Selected Screen                                         |
|                   | Teams + Officials Toss Result                           |                |                                    | 0     | Add Screen                                                     |
| Target            | Target Balls Target Overs Target                        |                | SHARMA                             | 6.2   | New Ground Configuration                                       |
|                   |                                                         |                | SHAMI                              | 10.5  | Open Ground Configuration                                      |
| Video<br>Events 1 | Last Ball Selected Ball Package Live Streat             | m              | THIS OVER •• 1 •                   | 4     |                                                                |
| Events 2          |                                                         |                | OVERS 45.5<br>MIN REM 0            | 3:11  | TARGET 139                                                     |
| Milestones        |                                                         | ~              |                                    |       |                                                                |

3. If the output in the Scoreboard panel is not displaying on the venue scoreboard, return to the Scoreboard panel settings cog menu, click 'Screen Settings...', and check the 'Monitor' dropdown, which should be set to the second monitor on the list (often the first and second options are both called 'Generic PnP Monitor').

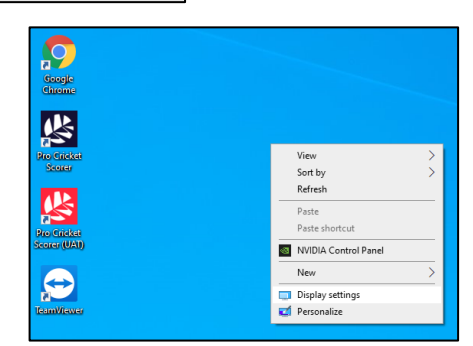

*Click the 'Update Screen' button to apply any changes you have made in the Screen Settings menu.* 

If there is only one option in the 'Monitor' setting dropdown list, the venue scoreboard is not connected correctly.

- 4. **Close Pro Cricket Scorer** and return to your laptop's desktop.
- 5. Right click anywhere on the desktop and select 'Display Settings'.
- If a second display (venue scoreboard) is NOT connected your Display Settings window will look like this. Check your HDMI cable is connected correctly. If the settings window does not change, restart your laptop.
- 7. If upon restarting your laptop the Display Settings window still has not changed, speak to the Venue Manager to ensure the Scoreboard is powered on.

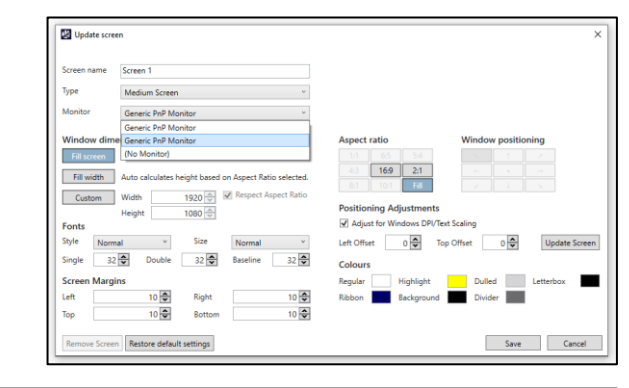

|                             |                                                                                                    | – a ×                                                                                          |
|-----------------------------|----------------------------------------------------------------------------------------------------|------------------------------------------------------------------------------------------------|
| forme                       | Display                                                                                                    |                                                                                                |
| F a setting P               | Brightness and color Charge tridining for the balt-in-distance                                                                                                    | Sleep better<br>Night light can help you get to sleep<br>by displaying warner colors at night. |
| Sinplay                     | Ngetigez                                                                                                    | Select Neght light settings to set things<br>up.                                               |
| iound                       | Ngiti ligit wittings                                                                                                    | Help from the web<br>Setting up multiple monitors                                              |
| focus assist                | Windows HD Color  Or ability of an an alternative for shore, sense and serve that                                                                                                    | Oranging screen brightness<br>Faling screen flictering<br>Adjusting fort size                  |
| lower & deep                | seport PDR Vietness and a provide a construction of the seport and the second second | Get help                                                                                       |
| lanaye                      | Scale and layout                                                                                                    |                                                                                                |
| Gebier                      | Change the size of foot-apps, and other items           KDDs                                                                                                    |                                                                                                |
| Hyst Raising                | Advaced scaling settings Direlay resolution                                                                                                    |                                                                                                |
| Daved experiences           | 1903 + 1000 (Austreambel) V                                                                                                    |                                                                                                |
| Dipboanti<br>Remote Desktop | Ladiospe V                                                                                                    |                                                                                                |
| Next                        | Converti to a winited display                                                                                                    |                                                                                                |
|                             | Other displays might on the aways convent automatically. Select Delevant to<br>by the convent to item.                                                                                                    |                                                                                                |
|                             | Advanced display settings                                                                                                    |                                                                                                |
| Р 🗖 🔍                       |                                                                                                    | ^ ■ d 0× 846 409 pm 🖏                                                                          |

8. If a second display (venue scoreboard) is connected your display window may look like this. This is still incorrect.

- 9. Scroll down to the 'Multiple Display' setting. From the dropdown list select 'Extend these Displays'.
- 10. From the 'Scale and Input' section, ensure the 'size of text, apps and other items' setting is set to 100%.
- 11. If setup correctly, your Display settings will look like this.
- 12. Reopen Pro Cricket Scorer.
- PCS should output to the scoreboard automatically. If the scoreboard output is covering your laptop screen, return to the Scoreboard panel settings cog menu, click 'Screen Settings...', and check the 'Monitor' setting. Again, this should be set to the second option on the dropdown list.

#### Activations and Video Replays

'Screen Activation Settings' are also saved to the Ground Configuration file. Screen Activations are the images that display across the scoreboard in the event of a 4, 6, or Wicket. There are different image sets for each NZC Competition.

Ensure the correct images are loaded from the media library by returning to the Scoreboard panel settings cog menu, click 'Screen Activation Settings...' to open the Activations window.

Tick 'Enable' next to each Activation and select the appropriate image from the 'Media Library Image' dropdown.

If you are Live Scoring with a Performance Scorer (Analyst), tick the 'Show Video Replay if available' option below Wicket Activation only. This will play **video replays of each wicket** on the scoreboard.

It is **not recommended** that you tick 'Show Video Replay if available' for 4s or 6s as there is often not enough time midover for the replays to display in full.

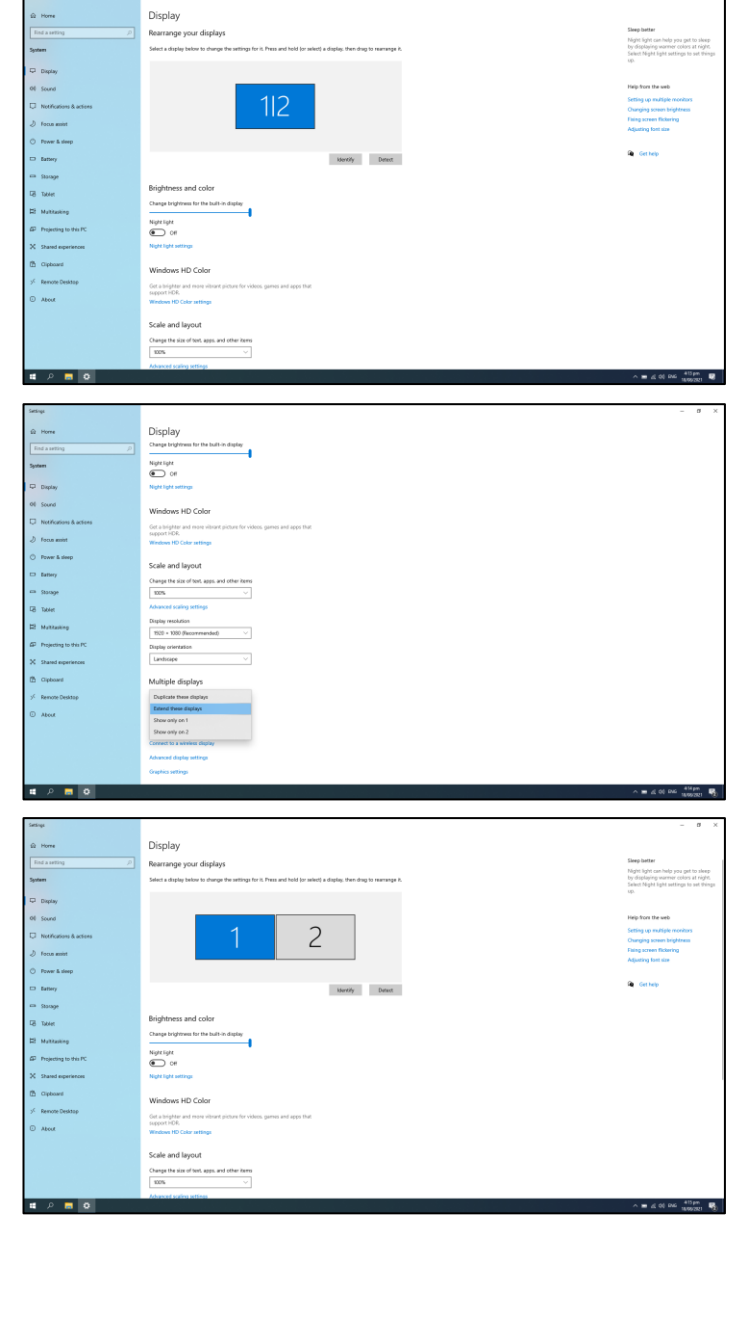

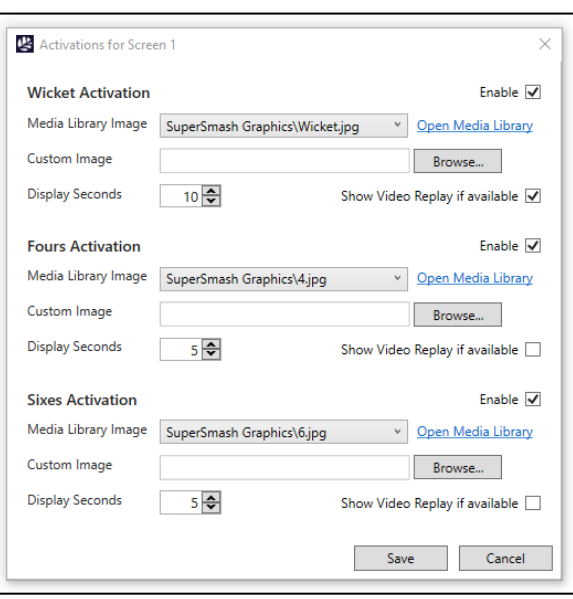

For video replays to work, go to the 'Video' menu and tick 'Live Download (Highlights Only)'. PCS will download video clips of wickets, 4s and 6s. You can also right click any ball in the 'Ball by Ball' panel and select 'Download Web Video'.

Then it is possible to manually trigger Video Replays at appropriate times, such as at the end of an over. In the Slide Control panel, the 'Video' section includes 4 buttons that become available when the relevant ball clip is downloaded. In the 'Ball by Ball' panel select the 4, 6, or Wicket you would like to replay, and click 'Selected Ball' in the 'Slide Control' panel to trigger the replay.

| rme Scorin    | A ups     | o Junistics I   | arre . | innia. | + 100 |      | in the |      |        |     |       |           |        |            |             |               |         |           |       |         |      |        |      |              |            |                   |         |           |            |
|---------------|-----------|-----------------|--------|--------|-------|------|--------|------|--------|-----|-------|-----------|--------|------------|-------------|---------------|---------|-----------|-------|---------|------|--------|------|--------------|------------|-------------------|---------|-----------|------------|
| Score Summ    | 1ary      |                 |        |        |       |      |        |      |        |     |       |           |        |            |             |               |         |           |       |         |      |        | ¢Χ   | Slide Contro | d).        |                   |         |           |            |
| Firebirds     | 178/      | 5 (19.4)        |        |        |       |      |        |      |        |     |       | Lest      | Wick   | et i       | 145/5       | WASP:         |         | 100%      |       | DRS:    |      |        | N/A  | 1000         |            |                   | R.      |           |            |
| Kings 175/8   |           |                 |        |        |       |      |        |      |        |     |       | Last      | 5 Ov   | ers:       | 46/1        | DLS Par       |         | 171       |       | Over R  | ate: |        | N/A  | inning       | inning     | 14. Y             |         |           |            |
|               |           |                 |        |        |       |      |        |      |        |     |       | Pow       | er Pla | 9 <b>1</b> | N/A         | Compar        | ison:   | 174/7     |       | Cut-Of  | î:   |        | N/A  | Summar       | Main       | Main + Eve        | nts Aut | o (Once)  | Auto (Rep  |
| Wellington Fi | rebirds w | on by 5 wickets |        |        |       |      |        |      |        |     |       | Run       | Rate   |            | 9.05        | Req Rab       | es      | 60        |       | Overs I | lem: |        | 0.2  |              |            |                   |         |           |            |
| Play Control  | 6         |                 |        |        |       |      |        |      |        |     |       |           |        |            |             |               |         |           |       |         |      |        | o ×  | Caro         | s Batting  | FOW B             | owling  | Batting + | Bowling    |
|               |           |                 |        |        |       |      |        |      |        |     |       |           |        |            |             |               |         |           |       |         | 0    | м      |      | 100.000      |            | and in the second |         |           |            |
| Striker       | DP Co     | inway           |        |        |       |      | - 23   | 93   | 63 1   | 1 1 |       | Bowler:   | WS     | A Willia   | ms          |               |         |           | 3     | 2       | 2.4  | 0      | 19 1 | oposs        |            | IN IN             | ga sum  | mary 1    | sans tea   |
| Non-Striker   | JD Gib    | son             |        |        |       |      |        | 16   | 10     | 2 0 | 0     | ver/Ball: | 19     |            | 14          | 4             |         |           | S.    | 0       |      | Edit   |      |              | Result     |                   |         |           |            |
| This Over:    | 1214      |                 |        |        |       |      | P/5:   | 33   | 19     | 5 0 | Pla   | y State:  | Ma     | tch Con    | nplete      |               |         | *         | a,    | 0       | Nex  | t Irin | ings | Targe        | t Target I | Salis Targ        | t Overs | Target    | Compariso  |
| Scoring       |           |                 |        |        |       |      |        |      |        |     |       |           |        |            |             |               |         |           |       |         |      |        | o ×  | Vide         | Last Bal   | Selecter          | Ball    | aner 1    | ive Stream |
|               |           | Roma            |        |        |       |      | Wides  |      |        | 127 | 121   |           | in t   | )05        | No lis      | 0.000         | No      | thin (th) |       | 144     | 121  | harr   |      |              | Basalton   |                   |         |           |            |
|               |           |                 |        |        |       |      |        |      |        |     |       |           |        |            |             |               |         |           |       |         |      |        |      | Events       |            |                   |         |           |            |
| Pen           |           | 3 4             |        |        |       |      | +4     |      |        |     | 4     |           |        | 6.7        |             | 4. 1          |         | 4         |       |         | 4    |        | £ *  | Events       |            |                   |         |           |            |
| Ball by Ball  |           |                 |        |        |       |      |        |      | 0      | ×   | Innir | ngs Noti  | 15     |            |             |               |         |           |       |         |      |        | ņ ×  | Activation   | s Diamini  | Four              |         |           |            |
| · Rate        | man       | Bowler          | Runs   | Detre  |       | wire | etc.   | line | denn   |     |       | Note      |        |            |             |               |         |           |       |         |      |        |      | 211571/2     |            |                   |         |           |            |
| Over 20       |           | 178/5           | 8      | 0      |       |      |        |      |        |     | 18.2  | Injury    | (19.2  | 1 to 19:2  | Zi: Weilin  | oton Fireb    | irds -  | 160/5 in  | 18.2  | overs.  | DP G | -      | v 79 | Milestone    |            |                   |         |           |            |
| 19.4 DP C     | ominiay   | WSA Williams    | 4      |        |       |      |        | Full | .eg    |     |       | (58), Л   | Gib    | son 12 (   | 7)          |               |         |           |       |         |      |        | 1    |              | (COLUMN )  | 100               |         |           |            |
| 19.3 JD G     | bson      | WSA Williams    | 1      |        |       |      |        | York | er Leg |     | 17.1  | Wellin    | gton   | Firebirds  | : 150 run   | s in 17.1 o   | vers, a | B1 minut  | es, 3 | extras  |      |        |      | Stat         | se da Spo  | ed                |         |           |            |
| 19.2 JD G     | bson      | WSA Williams    | 2      |        |       |      |        | Full | W nc   |     | 10.3  | Wellin    | gton   | Firebirds  | : 100 run   | s in 10.3 o   | vers, 5 | 50 minut  | es, 3 | extras  |      |        |      | Scorecard    |            |                   |         |           |            |
| 10.1 00.0     |           |                 | 2      |        |       |      |        |      |        |     | 1.0.2 | 0000-     |        |            | the WA have | in the second | A       | A         |       |         |      |        |      |              |            |                   |         |           |            |

| 送 Pro Cricket S                            | corer - | WGNF v CTK                                    | (, 13 Fe                | b 2021                |           |      |
|--------------------------------------------|---------|-----------------------------------------------|-------------------------|-----------------------|-----------|------|
| File Scoring                               | Video   | Statistics                                    | Live                    | Tools                 | View      | Help |
| Score Summar<br>Firebirds 1<br>Kings 175/8 |         | Capture/Edit<br>Auto Capture<br>Collaborative | Video<br>Video<br>Captu | )<br>Ire              |           |      |
| Wellington Fireb                           | _       | Auto Replay<br>Live Upload                    |                         |                       |           |      |
| Play Control                               | ~       | Live Downloa                                  | ad (Hig                 | hlights               | Only)     |      |
| Striker:                                   |         | Upload Vide<br>Download Vi                    | o Now.<br>ideo N        | <br>ow                |           |      |
| Non-Striker:<br>This Over: 1               |         | Fielding - We<br>Fielding - Ca                | ellingta<br>nterbu      | on Firebi<br>ry Kings | irds<br>5 | *    |
| Scoring                                    |         | Umpiring - C<br>Umpiring - V                  | M Brow<br>VR Knie       | wn<br>ahts            |           | *    |
| Wicket ~<br>Pen                            |         | Replays<br>Continuous \                       | /ideos.                 |                       |           |      |
| Ball by Ball                               |         | View Playlist<br>Edit Playlists               |                         |                       |           |      |
| # Batsma                                   |         | Video Packag                                  | ges                     |                       |           | •    |
| Over 20 19.4 DP Conv 19.3 JD Gibso         |         | Video Config<br>Auto Detect                   | juratio<br>Video        | n<br>Settings         |           |      |

### Layout

Select from a list of default layouts in the 'View' menu. Within this menu, you can also add or remove specific panels by selecting from the list starting with 'Scoring Entry'. If your current layout is not operational, select 'Reset to Last Saved Layout' or 'Reset to Default Layout'.

A Layout is made up of individual panels which are movable and resizable. You can resize a panel by clicking the edge of one with the left mouse button and dragging. You can move a panel by clicking the grey bar at the top of each panel with the left mouse button and dragging.

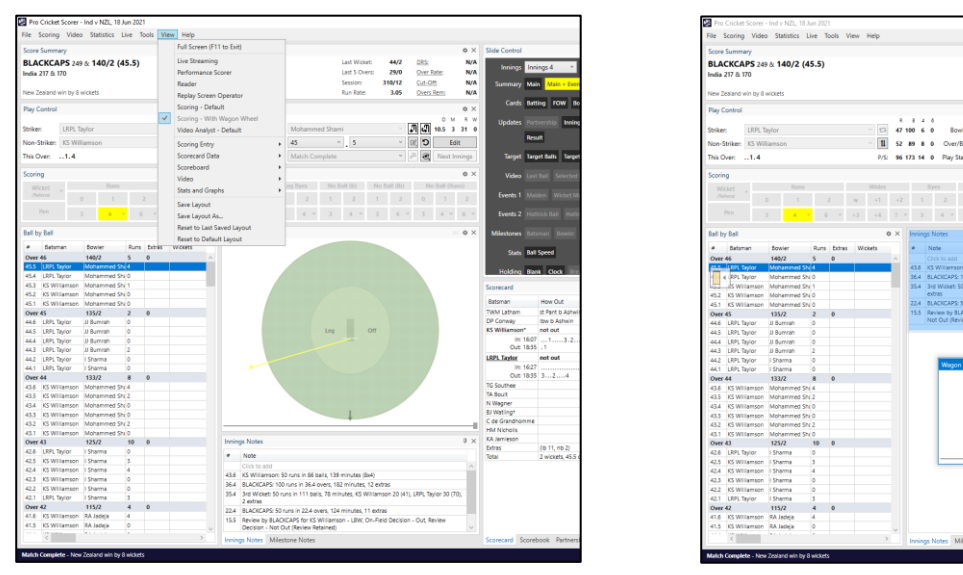

When moving a panel, the grey bar will turn blue. Keep holding the left mouse button and hover over another panel. A plus shaped window will appear over the panel with 5 options for repositioning. These represent placing your held panel left, right, above, below or stacked on top of the panel you are hovering over. You will see a preview of where your held panel will be situated, indicated by the blue area. Release the left mouse button whilst hovering over your desired option.

Choosing the middle option will stack the held panel into a group with the panel you are hovering over, you can then switch between them quickly by selecting the names in the grey bar at the bottom of the panel group. Clicking and dragging the top grey bar of a panel group will move all panels in that group together. Click the panel name in the bottom grey bar will move that panel individually.

If you have made changes to the default layout and would like to save them, go the 'View' menu, select 'Save Layout As' and give it a custom name.

If any of the panels do not appear correct or you are unable to fix them, go to the 'View' menu, and select 'Reset to Last Saved Layout' or 'Reset to Default Layout'.

-

# Match Details

- 1. In the 'Pre-Toss' play state you can add players to the match without them appearing live on the Match Centre. The players and squads will appear live on the Match Centre once you have entered the Toss Details.
- 2. From the Slide Control panel, you can display the Clock or Countdown slides on the Scoreboard.
- 3. To add players to the match, go to the 'Scoring' menu and select 'Match Details / Teams...'. Or click the highlighted 'Add Players' button on the PCS main screen. This will open the 'Edit Match' window.

| lub: *  | Canterb   | ury Cricket Associat | tion ~     | Edit   | Add     | Club: * | Norther   | m Districts Cricket | Association | ✓ Edi | t Ado   |
|---------|-----------|----------------------|------------|--------|---------|---------|-----------|---------------------|-------------|-------|---------|
| am: *   | Canterb   | ury                  |            | Edit   | Add     | Team: * | Norther   | m Districts         |             | ~ Edi | t Ado   |
|         | Nam       | e                    | Short Name |        | Shirt # |         | Nam       | ne                  | Short Na    | me    | Shirt # |
|         | 1 Bow     | es, CJ 🔼             | Bowes      |        | 3       |         | 1 Clarl   | ke, KD 🕅            | Clarke      |       | 21      |
|         | 2 Boyle   | e, JCT               | Boyle      |        | 12      |         | 2 Rava    | al, JA 🔼            | Raval       |       | 1       |
|         | 3 McC     | lure, KJ 🔼           | McClure    |        | 8       |         | 3 Brov    | vnlie, DG 🔼         | Brownlie    |       | 4       |
|         | 4 Carte   | er, LJ 🔍             | Carter     |        | 77      |         | 4 Coo     | per, HR 🔼           | Cooper      |       | 14      |
|         | 5 Astle   | , TD 🔲               | Astle      |        | 24      | <b></b> | 5 Dev     | cich, AP 🔼          | Devcich     |       | 13      |
|         | 6 Fletc   | her, CD 🔼            | Fletcher   |        | 28      |         | 6 Ham     | npton, BR 🔲         | Hamptor     | n     | 30      |
| •       | 7 Hay,    | MW 🔍                 | Hay        |        | 10      | •       | 7 Boco    | ock, PD 🔽           | Bocock      |       | 12      |
|         | 8 Dave    | y, SB                | Davey      |        | 62      |         | 8 Vern    | na, Anurag 🔼        | Verma       |       | 25      |
|         | 9 Henr    | у, МЈ 🔍              | Henry      |        | 21      |         | 9 Gibs    | ion, JM 🔲           | Gibson      |       | 9       |
|         | 10 Willia | ams, WSA 🔼           | Williams   |        | 23      |         | 10 Wall   | ker, JG 🔲           | Walker      |       | 10      |
|         | 11 Nutt   | all, EJ 🛄            | Nuttall    |        | 32      |         | 11 Rand   | dell, BG 🔼          | Randell     |       | 6       |
|         | 12 Shea   | t, FW 🔼              | Sheat      |        | 29      |         | 12 Popl   | li, Bharat 风        | Popli       |       | 12      |
|         |           | Add Player           | Edit Remo  | ve     | Replace |         |           | Add Player          | Edit R      | emove | Replace |
| Captair | n: *      | LJ Carter            |            |        | ~       | Captair | c *       | AP Devcich          |             |       |         |
| Vicket  | keeper: * | CD Fletcher          |            |        | ~       | Wicket  | keeper: * | PD Bocock           |             |       |         |
| welfth  | n Man:    | FW Sheat             |            |        | ~       | Twelfth | Man:      | B Popli             |             |       |         |
|         |           | 44/05/2024           |            |        |         |         |           | D 014               |             |       |         |
| tart D  | ate: *    | 11/05/2021 15        | 11:30      | _+12 ° |         | Umpire  | 16        | Brown, CM           |             | * Edi | t Add   |
| Compe   | etition:  |                      | ~          | Edit   | Add     | Umpire  | 2:        | Knights, WR         |             | Y Edi | t Ado   |
| Match   | Type: *   | One Day Match        | ~          | Edit   | Add     | TV Um   | oire:     |                     |             | ✓ Edi | t Add   |
| /enue:  | *         | Hagley Oval, Chris   | stchurch Y | Edit   | Add     | 4th Um  | pire:     |                     |             | ▼ Edi | t Ado   |
| corer   | 1:        | Manickavasagam,      | AK ~       | Edit   | Add     | Match   | Referee:  | Hill, AL            |             | ~ Edi | t Ado   |
| corer   | 2.        | lones ME             | ~          | Edit   | Add     | Analyst |           | Dewar HW            |             | Y Edi | t Add   |

4. By default, PCS will load each team's last used squad. Edit the squad lists by highlighting any player and clicking 'Remove'. Use 'Add Player' to add players who did not play in their team's previous match.

|           | Players Create New Player        |                           |                   |         |
|-----------|----------------------------------|---------------------------|-------------------|---------|
| Club:     | Canterbury Cricket Association v | Gender: 🖌 Male 🗌 Female 🖌 | Prefer not to say | Unknown |
| Team:     | Canterbury *                     | Show Retired:             |                   |         |
| Name:     |                                  | Show All Players          |                   |         |
| ivanie.   |                                  | Show All Players          |                   |         |
| Name      |                                  |                           | DOB               | Gender  |
| Astle, TD |                                  |                           | 24/09/1986        | Male    |
| Bowes, C  | 1 <u>Fil</u>                     |                           | 19/10/1992        | Male    |
| Boyle, JO | T 🔝                              |                           | 24/03/1996        | Male    |
| Broom, I  |                                  |                           | 20/11/1983        | Male    |
| Carter, L | 1 121                            |                           | 10/12/1994        | Male    |
| Chambe    | rlain, HJ                        |                           | 16/11/1995        | Male    |
| Coburn,   | BP 🖸                             |                           | 25/12/1995        | Male    |
| Davey, S  | в                                |                           | 8/04/1993         | Male    |
| Ellis, AM | <u>.</u>                         |                           | 24/03/1982        | Male    |
| Fletcher, | CD 🗖                             |                           | 1/03/1993         | Male    |
| Hay, Ma   | tt                               |                           |                   | Male    |
| Hay, Mit  | chell                            |                           |                   | Male    |
| Hay, MJ   |                                  |                           |                   | Male    |
| Hay, MV   | V                                |                           | 16/10/1997        | Male    |
| Hazeldir  | ie, ATE 🔼                        |                           | 13/07/1994        | Male    |
| Henry, N  | N 🔝                              |                           | 14/12/1991        | Male    |
| Hira, RM  |                                  |                           | 23/06/1987        | Male    |
| Johnstor  | n, TG                            |                           | 28/10/1990        | Male    |
| Latham,   | JCA 🔽                            |                           | 24/06/1994        | Male    |
|           | THAT IT                          |                           | 2/04/1002         | Adata . |

- 5. Use the 'Club' or 'Team' dropdown lists, the gender check boxes or the 'Name' field to find a required player, then click 'Add', and then 'Close'.
- 6. If you are unable to find the required player, use the 'Show All Players' button before typing their name into the 'Name' field.

7. If a player is not in the PCS database, click the 'Create New Player' tab at the top of the Add Player window. You must gather and enter all critical information when creating a new player.

Critical Information includes...

- A. First Name
- B. Middle Name (or initials)
- C. Last Name
- D. Shirt Number
- E. Gender
- F. Left-Handed Batsmen?
- G. Bowling Type
- H. Keeper?
- I. Date of Birth

| Existing Players Creat | e New Player                        |                                     |                              |
|------------------------|-------------------------------------|-------------------------------------|------------------------------|
| Full Name: *           | First Middle<br>Please enter a name | Last (P                             | referred First)              |
| Scorecard Name: *      | Please enter a name                 | Data Protection:                    | Permits Use of Personal Data |
| Short Display Name: *  | Please enter a name                 | Date Of Birth:                      | Select a date                |
| Gender:                | Unknown                             | <ul> <li>E-Mail Address:</li> </ul> |                              |
| Shirt Number:          |                                     | Mobile Number:                      |                              |
| Left-Handed Batsman:   |                                     | Twitter Name:                       | ۵                            |
| Bowling Type:          | <ul> <li>Keeper</li> </ul>          | Profile Image:<br>(max. 1MB)        | Browse                       |
| Visual Impairment:     | ~                                   |                                     |                              |
| External ID:           | N/A                                 |                                     |                              |
| Share on Server?       |                                     |                                     |                              |

- 8. In the Match Details/Teams window, ensure any players with the same last name are identified with an initial. To do this, double click their 'Short Name' cell and edit the text.
- 9. In the Match Details/Teams window, ensure all players have the correct shirt number allocated. To do this, double click their 'Shirt #' cell and input the number.

Red text in the 'Short Name' or 'Shirt #' columns indicate that the data is different to what is saved on the server. To save a player's short name or shirt number to the server, highlight their name in squad list and click 'Edit'. Enter the data in the 'Shirt Number' and/or 'Short Display Name' fields and click 'Save'.

- 10. Assign the Captain, Wicketkeeper, and Twelfth Man using the dropdown boxes. Always assign a Twelfth Man when possible. If your match allows the twelfth player to bat or bowl, include the twelfth player on the squad list, but leave the 'Twelfth Man' dropdown box empty.
- 11. Once the Toss has occurred on-field, you will receive the official team sheet from the Umpires, Match Referee or Venue Operations Manager. At this point, confirm the squads you have entered are correct. Click 'Save'.
- 12. To enter the Toss result, go the 'Scoring' menu and select 'Toss Details...'. Or click the highlighted 'Record Toss' button on the PCS main screen. This will open the Toss Details window. Select an option for 'Toss won by' and 'Toss decision' then click 'Save'.
- 13. As the players and officials are in position on-field, click the highlighted 'Start Play' button on the PCS main screen. Confirm the Striker and Non-Striker. Confirm the Opening End and the Umpire at that end. This starts the Innings Timer.

If you have entered any of this information incorrectly, click the 'Undo' button, or select 'Pre-Toss' from the 'Play State' dropdown to start again.

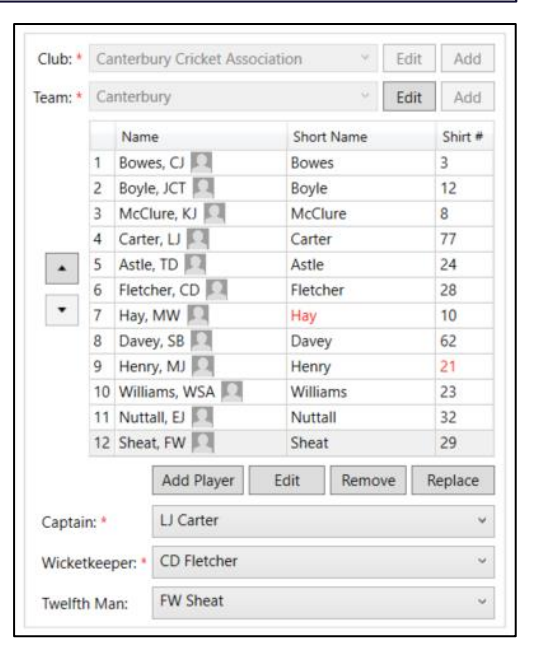

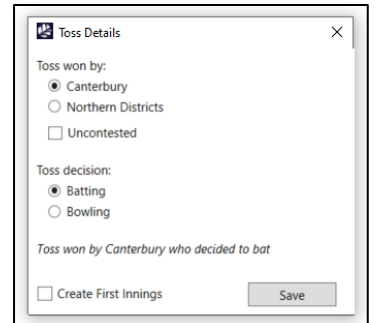

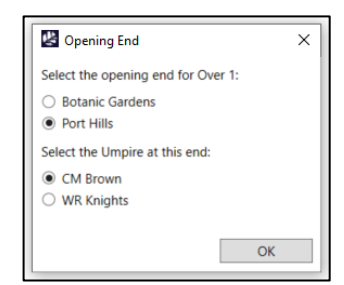

# **Scoring Processes**

#### Innings Timer

The innings timer starts when 'OK' is clicked on the 'Opening End' window after clicking 'Start Play'. All innings breaks are accessed from the 'Play State' dropdown list on the PCS main screen.

The innings timer will stop for any break where the players leave or remain off the field (Rain, Ground Delay, Bad Light, Lunch, Tea/Dinner, End of Day, and End of Innings).

The innings timer will remain on for any break where the players do not leave the field (Drinks, Ball Change, Injury, Crowd Interruption, or Break in Play).

Go to the 'Scoring' menu and select 'Innings Times' to open the 'Edit Innings Times' window.

- To edit a batsman's minutes, for to the 'Batting Times' tab, double-click on the player's 'Time In', 'Time Out', 'Minutes' and/or 'Seconds' boxes, type in the correct number, press Enter and click 'OK'.
- To change the total minutes for an innings, click on the 'Partnership Times' tab, double-click on any partnerships 'Minutes' box that are incorrect, type in the correct number, press Enter and click 'OK'.
- The partnership minutes are added up to calculate the tot innings minutes displayed on the Scorecard within the main panel and on the live scorecard.
- If you forget to add a break when it occurs, go to the 'Scoring' menu and select 'Innings Times', select the 'Breaks' tab, 'Add' the missing break, then double-click on its 'Innings' and/or 'Over/Ball' box and select the correct time for the Break.
- Use the 'Edit Innings Times' window to amend the 'Start Time' and 'End Time'. This will not recalculate any affected batsmen's or partnership times.

#### **Scoring Options**

- 1. The Score Summary panel can be set to 'Full' or 'Compact', by selecting the settings cog menu in the top right corner of the Score Summary panel.
- 2. The Play Control panel has settings, accessed through the settings cog menu in the top right corner of the Play Control panel, including 'Auto Start Ball' and 'Auto End Ball' which are set ON by default. 'Auto End Over' will disable the end of over confirmation window, this is set OFF by default.
- 3. The Scoring panel can be set to 'Standard' or 'One Click Scoring' in the settings cog menu in the top right corner of the Scoring panel. See the scoring modes section (Page 11) for more info.

These settings can be saved with the layout by going the 'View' menu and selecting 'Save Layout As'.

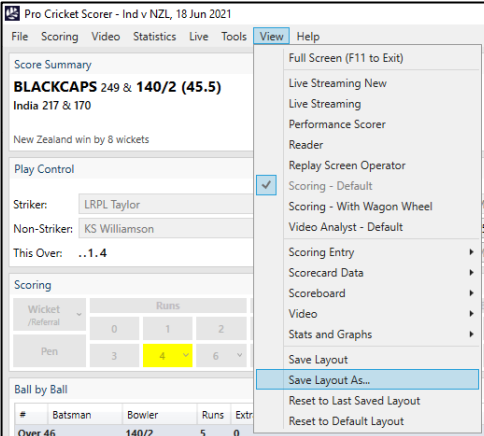

Additional Data

In the 'Play Control' panel, there are some icon buttons to assist the scoring process, including:

- <u>Swap Batsmen:</u> For swapping the Striker/Non-Striker. (Next to 'Striker')
- <u>Edit Batting Order:</u> For changing the batting order. (Next to 'Non-Striker')
- Keeper Up: Toggle for when the wicketkeeper is standing up to the stumps (Next to 'Bowler').
- <u>Around the Wicket:</u> Toggle for when the bowler is bowling around the wicket (Next to 'Bowler').
- <u>Undo:</u> For deleting the last ball, over, action. Also used to undo the start or end of an innings (Next to 'Edit')
- Key Moment: For marking balls as key moments for analysis purposes (Not required by Scorers).
- <u>End Over/Umpire Signal:</u> For manually ending an over or recording other umpire signals (Next to 'End Ball').

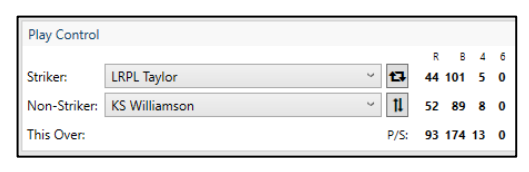

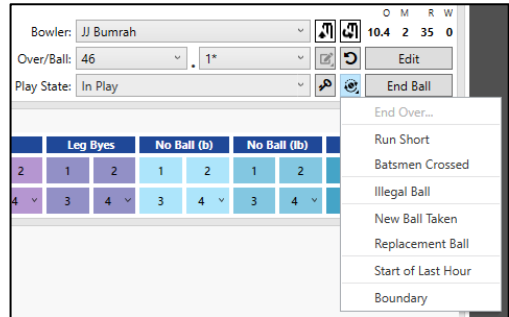

In the 'Score Summary' panel, there are some more features that require scorer input.

- <u>DRS:</u> Enter the number of Incorrect Reviews permitted per team.
- <u>Over Rate:</u> Enter the target over-rate (Not required at NZC matches).
- <u>Cut-Off:</u> End of Day time (Not required at NZC matches).
- <u>Overs Rem</u>: Shortcut to adjust the Overs Remaining in the day.
- <u>WASP:</u> (Short Form Only) Enter the Par Score for this match.

A default Par Score will be set for each short-form match, this can be adjusted by the live scorer.

#### Standard Scoring Mode

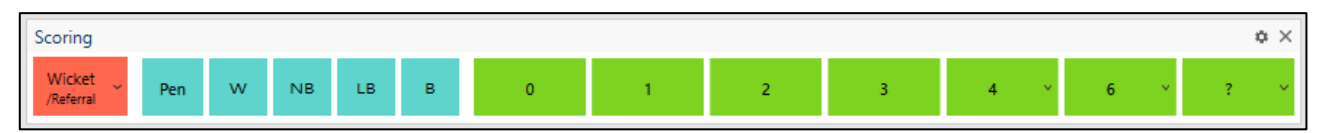

By default, PCS is in 'Standard' scoring mode with 'Auto-End Ball' and 'Auto-Start Ball' on. In this setup the **runs must be entered last** as this ends the current ball and starts the next ball. So, if extras or a dismissal with runs occur the extra or wicket must be entered first.

#### **One-Click Scoring Mode**

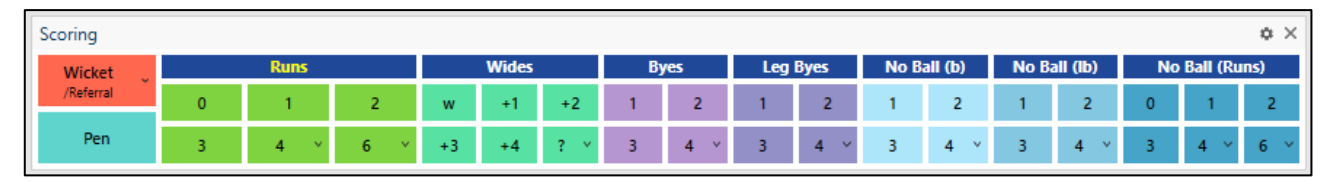

In 'One-Click Scoring' mode, there is a button for every combination of runs and extras, so just click the required button for each ball. Again, with 'Auto-End Ball' on, you must **enter the runs or extras last** as this ends the current ball and starts the next ball.

In either scoring mode, when a dismissal with runs occurs, the 'Wicket' must be entered first.

- 1. Click 'Wicket'. This will open the 'Wicket/Referral' window.
- 2. Un-tick the 'End Ball (0 runs/extras)' checkbox before clicking 'OK', then enter the runs or extras that occurred to end the ball.
- 3. Return to this window by using the 'Edit' function (See Page 13) and clicking 'Wicket' to add information extra info you may have missed.

#### Interface Scoring

Batsman's Runs are scored by:

- **'Runs 0, 1, 2, 3'** as required, and **'No Ball (Runs)'** buttons for any additional runs off the bat.
- **'Runs 4'** or dropdown arrow then **'4 Runs (Boundary)'** for a Boundary 4.
- 'Runs 6' or dropdown arrow then '6 Runs (Boundary)' for a Boundary 6.
- Dropdown arrows then '4 or 6 Runs (All Run)' for an All Run 4 or 6.
- **'Runs 6'** dropdown arrow for 5, 7, 8, 9, 10, 12, and 20 Runs.

Extras Runs are scored by:

- 'Wides w' for 1 Wide, 'Wides +1' for 2 Wides, 'Wides +2' for 3 Wides, 'Wides +3' for 4 Wides, 'Wides +4' for 5 Wides, and 'Wides ?' for 5, 6, 7, 8, and 9 Wides.
- 'No Ball (Runs) 0' for 1 No Ball with no additional runs.
- **'No Ball (b)'** or **'No Ball (lb)'** buttons for the number (1 to 9) of byes or leg byes off a no ball.
- 'Byes' and 'Leg Byes' buttons for the number (1 to 9) of byes or leg byes off a delivery.

Penalty Runs are scored by:

1. Select **'Pen'** to open the 'Penalties' window. Select the appropriate Law that has been breached from the dropdown list and click 'Add' to award the standard 5 Penalty Runs.

| 👺 Wicket/Referral  |               | ×                        |
|--------------------|---------------|--------------------------|
| Player:            | LRPL Taylor ~ | ]                        |
| Dismissal Type:    | Caught ~      | Batsmen Crossed          |
| Primary Fielder: * | ~             | New Sub Fielder          |
| Asst Fielder 1:    | ~             | ]                        |
| Asst Fielder 2:    | ~             | ]                        |
| Asst Fielder 3:    | v             | ]                        |
| Fielding Position: | ~             |                          |
| Referral           |               |                          |
| Appeal Type:       | ~             |                          |
| On-Field Decision: | ~             |                          |
| Referral Decision: | ~             | ]                        |
|                    | $\checkmark$  | End Ball (0 runs/extras) |
|                    | OK            | Cancel                   |

- 2. Alternatively, if the number of runs is something other than 5, or you are not sure which Law has been breached, use the 'Other Penalty (Batting or Bowling)' or 'Over Rate' options from the dropdown list, enter the number of runs to be awarded, and click 'Add' to award the Penalty.
- 3. For most Penalties the 'Add to Previous Ball' checkbox will be ticked, but for those laws where runs off the bat can also be scored, and the ball of the over does not count, this will

| all Related 🔿 Leo | gal Ball 🔾 Illegal Ba | -11                |                            |
|-------------------|-----------------------|--------------------|----------------------------|
| all Related 🔿 Leo | gal Ball 🔿 Illegal Ba | -11                |                            |
|                   |                       | 311                |                            |
|                   |                       |                    |                            |
| ne Runs           | Awarded To            | Penalty            |                            |
|                   |                       |                    |                            |
|                   |                       |                    |                            |
|                   |                       |                    |                            |
| r                 | me Runs               | me Runs Awarded To | me Runs Awarded To Penalty |

be automatically un-ticked and the 'Set as Illegal Ball' ticked instead. Again, click 'Add' to award the Penalty.

4. Penalties incorrectly awarded can be removed by highlighting them in the list, right-clicking and selecting 'Delete Penalty'.

Wickets and Retirements are scored by:

- 1. As previously mentioned, select 'Wicket' to open the 'Wicket/Referral' Window.
- 2. Enter the Player Dismissed, Dismissal Type, Fielder(s), Sub Fielder(s), and Fielding Position.
- 3. If the batsmen cross while a catch is being taken or during a run out, tick the 'Batsmen Crossed' checkbox to automatically switch the incoming batsman as Striker or Non-Striker, as appropriate.
- 4. Select the incoming batsman from the 'Confirm Batsman' prompt, use the dropdown list if they are not the next player on the team list, click 'OK'. The batting order on the scorecard will update automatically.
- 5. If the next batsman does not take the field because the fall of the wicket prompts a break, e.g., Rain, Lunch, Tea or End of Day, click 'None/Unknown' then enter the break. When play resumes, click 'Set Batsman' to reopen the 'Confirm Batsman' prompt and select the new batsman.
- 6. If a batsman retires, click the dropdown arrow on the 'Wicket' button and select 'Retirement' to open the 'Retired Batsman' window, then select the batsman retiring and the type of retirement, click 'OK'.

#### 'Retired Hurt' is no longer used in scoring, use 'Retired-Not Out' in its place. 'Retired Out' should only be used if you are sure that they will not resume their innings later, click 'OK'.

In most cases, the retirement will be entered after the ball on which it occurred has been scored, so the 'Add to Previous Ball' checkbox will be ticked, but if not untick this box before clicking 'OK'.

| Retired Bat     | sman              | ×      |
|-----------------|-------------------|--------|
| Select the bat  | sman retiring:    |        |
|                 | LRPL Taylor       |        |
|                 | KS Williamson     |        |
| Select the type | e of retirement:  |        |
|                 | Retired - Not Out |        |
|                 | Retired - Out     |        |
| Add to Pre      | evious Ball       |        |
|                 | ОК                | Cancel |
| L               |                   |        |

#### Keyboard Scoring

The keyboard scoring functionality is always available. Below is a list of keyboard shortcuts available on PCS.

- **Space Bar** to Start Ball and End Ball if NOT in Auto-Start Ball and/or Auto-End Ball mode.
- **0** or **Space Bar** for a dot ball.
- **1**, **2**, **3**, **4**, **5**, **6**, **7**, **8**, **9** for the respective number of Runs off the bat.
- w for a wide, w and 1 for 2 Wides, w and 2 for 3 Wides, w and 3 for 4 Wides, w and 4 for 5 Wides, etc.
- **n** for a No Ball, **n** and **1** for a No Ball and 1 Run, **n** and **2** for a No Ball and 2 Runs, etc.
- **n**, **l** and **1** for a No Ball with 1 Leg Bye, **n**, **l** and **2** for a No Ball with 2 Leg Byes, etc.
- **n, b and 1** for a No Ball with 1 Bye, **n, b and 2** for a No Ball with 2 Byes, etc.
- I and 1 for 1 Leg Bye, I and 2 for 2 Leg Byes, I and 3 for 3 Leg Byes, etc.
- **b** and **1** for 1 Bye, **b** and **2** for 2 Byes, **b** and **3** for 3 Byes, etc.
- **x** to open the Wicket window, to be completed as required.
- **p** to open the Penalty Runs window, to be completed as required.
- o to End Over with less than six legal deliveries, or any over in Auto End Over mode OFF.
- Delete or Escape to Undo Ball or Undo End Ball.
- **F2** to Enter and Exit Edit Mode.

# Edit Mode

Edit Mode allows you to make fix errors made during previous balls.

- 1. To enter Edit Mode and edit a previous ball, click 'Edit' in the 'Play Control' panel then use the 'Ball by Ball' panel to select to the ball you would like to edit.
- 2. Perform the required edit(s) on the ball(s) by using the 'Scoring' panel and/or the buttons in the 'Play Control' panel (e.g., changing batsman's Runs to Leg Byes).
- 3. Click 'Edit' again to save the changes and exit Edit Mode.

If a ball is edited in such a way as to have consequences for either the batting order (e.g., changing the Striker to a different batsman) or subsequent deliveries (e.g., changing a 1 to a 2), an 'Auto Correct' prompt will appear.

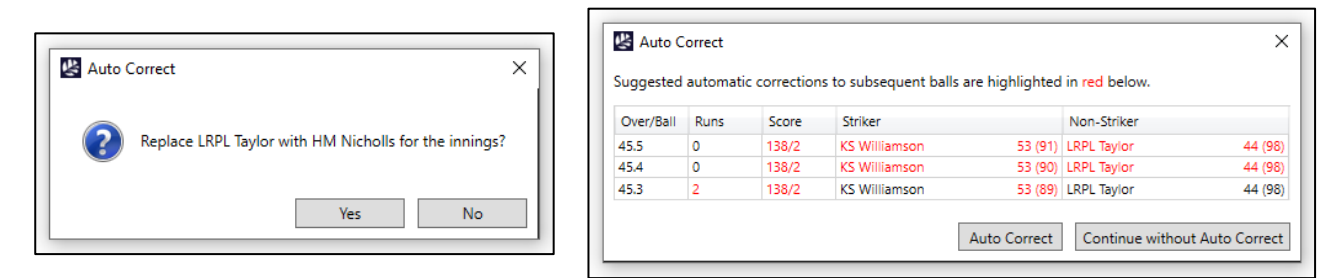

Click 'Yes' or 'Auto-Correct' if you wish to continue with all suggested changes, and 'No' or 'Continue without Auto-Correct' if you only wish to make your change to the highlighted ball.

Pro Cricket Scorer has been built to maintain the correct sequence of Strike/Non-Striker/Bowler for every delivery, so some changes in Edit Mode will result in other prompts asking for additional information to maintain this sequence, so please provide the correct answer for prompts.

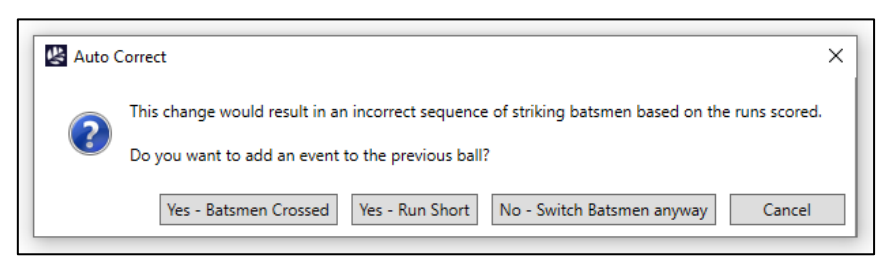

Click 'No – Switch Batsmen Anyway' to ignore these warnings when you know that your change is the result of another error that can be edited later, or if the batsmen have gone to the wrong ends after a break and the umpires have allowed play to resume.

#### Edit Match Details and Teams

To edit the Teams or Match Officials after the match has been created, go to the 'Scoring' menu and select 'Match Details/Teams' to open the 'Edit Match' window.

If you wish to edit a player's Scoreboard Name, double-click on their 'Short Name' cell in the team list, enter the desired name and click 'Save'.

If you wish to edit a team's Scoreboard Name, click the 'Edit' button next to the Team name, then click 'Edit Team Names for this Match only', enter the desired name and click 'Save'.

Changes to a player or team 'Short Name' will be highlighted in red, to indicate that these are applied to the current match only and are different to the server record of the player(s) and team(s). If you believe a change should be saved to the server, contact NZC.

| Club: *          | Boa            | rd of   | Control for Cricke | et in India 🛛 🗸 | Edit  | Add     | Club: *         | Ne            | ew Zea | aland Cricket     |        |       | Edit | Add     |
|------------------|----------------|---------|--------------------|-----------------|-------|---------|-----------------|---------------|--------|-------------------|--------|-------|------|---------|
| leam: *          | Indi           | а       |                    |                 | Edit  | Add     | Team: *         | BL            | ACKC   | APS               |        | ÷     | Edit | Add     |
|                  |                | Nami    | e                  | Short Name      |       | Shirt # |                 |               | Nam    | e                 | Short  | Name  |      | Shirt # |
|                  | 1 5            | harr    | ma, I              | Sharma          |       |         |                 | 1             | Taylo  | or, LRPL 🔍        | Taylor |       |      | 5       |
|                  | 2 5            | Sharr   | na, RG             | Sharma          |       |         |                 | 2             | Sout   | hee, TG 🔲         | South  | ee    |      | 38      |
|                  | 3 H            | Cohli   | v                  | Kohli           |       |         |                 | 3             | Boul   | t, TA             | Boult  |       |      | 18      |
|                  | 4 /            | Ashw    | in, R              | Ashwin          |       |         |                 | 4             | Wag    | ner, Neil 🔍       | Wagn   | er    |      | 35      |
|                  | 5 F            | ujar    | a, CA              | Pujara          |       |         |                 | 5             | Watl   | ing, BJ 🛄         | Watlin | ng    |      | 11      |
|                  | 6 F            | Raha    | ne, AM             | Rahane          |       |         |                 | 6             | Willi  | amson, KS 闷       | Willia | mson  |      | 22      |
|                  | 7 J            | adej    | a, RA              | Jadeja          |       |         |                 | 7             | de G   | irandhomme, Col 🤱 | de G'ł | nomme |      | 2       |
|                  | 8 5            | ham     | ii, Mohammed       | Shami           |       |         |                 | 8             | Lath   | am, TWM 🔯         | Latha  | m     |      | 48      |
|                  | 9 E            | Bumr    | ah, JJ             | Bumrah          |       |         |                 | 9             | Nich   | olls, HM 🔍        | Nicho  | lls   |      | 27      |
|                  | 10 F           | Pant,   | RR                 | Pant            |       |         |                 | 10            | Jami   | eson, KA 📖        | Jamie  | son   |      | 12      |
|                  | 11 (           | Sill, S |                    | Gill            |       |         |                 | 11            | Conv   | way, DP 🦂         | Conw   | ay    |      | 88      |
| Captai<br>Wicket | n: *<br>tkeepe | era *   | V Kohli<br>RR Pant |                 |       | ~       | Captai<br>Wicke | in: *<br>tkee | per: * | KS Williamson     |        |       |      |         |
| Twelft           | h Man          |         |                    |                 |       | v       | Twelft          | h Mi          | an:    |                   |        |       |      | v       |
| Start D          | ate: *         |         | 18/06/2021 15      | 21:30 🔷 UT      | C+1 ~ | D/N     | Umpir           | e 1:          |        | Gough, MA         |        | ¥     | Edit | Add     |
| Compe            | etitior        | e       | ICC World Test C   | hampionshi 🕤    | Edit  | Add     | Umpir           | e 2:          |        | Illingworth, RK   |        | v     | Edit | Add     |
| Match            | Type:          | *       | Test Match         | Ý               | Edit  | Add     | TV Um           | npire         | 5      | Kettleborough, RA |        | ~     | Edit | Add     |
| Venue            | •              |         | The Rose Bowl, S   | outhampto ¥     | Edit  | Add     | 4th Ur          | npin          | e:     |                   |        | ۷     | Edit | Add     |
| Scorer           | 1:             |         |                    | ¥               | Edit  | Add     | Match           | Ref           | eree:  | Broad, BC         |        | ۷     | Edit | Add     |
|                  |                |         |                    |                 |       |         |                 |               |        |                   |        |       |      |         |

If a Twelfth Man becomes a Concussion Substitute or Covid Substitute you must unselect them as the Twelfth Man. To do this click on their name or dropdown arrow next to it, select the blank option at the top of the player list, and click 'Save'. This will un-nominate them as Twelfth Man so that they appear on the batting and bowling lists and can be selected from their as an active player.

To edit a previous innings, go to the 'Scoring' menu and select the required innings from the top of the list, and edit the required ball(s) as above.

## **Innings and Milestone Notes**

The Default Scoring layout includes an 'Innings Notes' panel and 'Milestone Notes' panel stacked together.

Innings Notes include all automated notes such as,

- Batsmen's, Partnership, and Team 50s, 100s, etc.
- Breaks in Play such as Drinks, Lunch, Rain, etc.
- New Ball, Retirement, Shortened Match details, etc.

Manual innings notes, such as revised hours of play, replacement balls, DRS referrals etc. can be added via Click to add, typing in the text box, and pressing the Enter key.

Both automated and manual notes can be edited by double-clicking them to open the text box, adding additional info or amending existing text (e.g., changing the minutes on a milestone) and pressing the Enter key to save.

| Innin | gs Notes 🜼 🛛                                                                                  | ņ | ×           |
|-------|-----------------------------------------------------------------------------------------------|---|-------------|
| #     | Note                                                                                          |   |             |
|       | Click to add                                                                                  |   | $^{\wedge}$ |
| 91.5  | KA Jamieson: 5 wickets (21.5-12-27-5)                                                         | ] |             |
| 88.6  | Lunch (13:02 to 13:42): India - 211/7 in 89.0 overs, RA Jadeja 15 (46), I<br>Sharma 2 (6)     | 1 |             |
| 85.2  | India: 200 runs in 85.2 overs, 450 minutes, 5 extras                                          |   |             |
| 81.4  | New Ball Taken: India - 182/6 after 81.3 overs, RA Jadeja 10 (26), R Ashwin 0 (8), 5 extras   |   |             |
| 76.6  | Drinks (12:01 to 12:04): India - 171/5 in 77.0 overs, AM Rahane 42 (111), RA<br>Jadeja 6 (13) |   |             |
| 70.1  | India: 150 runs in 70.1 overs, 372 minutes, 4 extras                                          |   |             |

| Mile | stone Notes                                          | <b>ч</b> × |
|------|------------------------------------------------------|------------|
| #    | Note                                                 |            |
| 7    | Click to add                                         |            |
| 6    | TWM Latham: 5th ODI Century                          |            |
| 5    | DP Conway: Personal Highest Score in ODIs (72)       |            |
| 4    | MD Mithun: Personal Highest Score in ODIs (73)       |            |
| 3    | MD Mahmud Ullah: 7000 List A runs when he reached 13 |            |
| 2    | Tamim Iqbal: 50th ODI 50                             |            |
| 1    | JJ Crowe: 300th ODI as Match Referee                 |            |

**Milestone Notes** must be recorded by Live Scorers when milestones or records occur. Due to the nature of live cricket, scorers may need to delay entering milestone notes until there is a break in play. Click the 'Milestone Notes' tab, then 'Click to add', type the text and press the Enter key to save.

These include, Debuts, Appearance milestones, Batting, Bowling and Fielding milestones, Consecutive performances, Personal milestones, Personal records, Team or Format records, Partnership records and Match Official milestones.

Refer to the **NZC Guide to Milestone Notes** to see the full list of milestones and records that should be noted and the correct format that should be followed. Use <u>www.nzc.nz/archive</u> to track these milestones and records.

### **Power Plays**

The standard Power Plays for short-form matches are setup by default, so generally they will not require any changes. However, Power Play overs are adjusted in reduced over matches. PCS will automatically apply changes to the Power Plays in this instance, but Scorers should check to confirm they are correct.

 Go to the 'Scoring' menu, select 'Power Plays'. Adjust each Power Play so they are correct as per your umpire or match referee's instruction.

| Power Play 1  |         |   |           |      |       |   |
|---------------|---------|---|-----------|------|-------|---|
| Start Over: 1 | \$      |   | End Over: | 2 ~  | Ball: | , |
| Power Play 2  |         |   |           |      |       |   |
| Start Over: 3 | ✓ Ball: | ~ | End Over: | 8 ~  | Ball: | / |
| Power Play 3  |         |   |           |      |       | _ |
| Start Over: 9 | Ƴ Ball: | > | End Over: | 10 ~ | Ball: | , |
|               |         |   |           |      |       |   |

# **Delayed Play**

🐇 Edit Breaks

Innings Over/Ball Break

Play To Resume At:

No Play State:

- 1. Record the reason for the delay by using the 'Play State' dropdown list. If you are Live Scorer, the Play State informs the scorecard on the nzc.nz website.
- 2. Use 'Rain' when it is raining. Change to 'Ground Delay' when the groundsmen start preparing the outfield for play. All other Play States should be used at the appropriate times.
- 3. To check and edit Play State history, go to 'Scoring' menu, and select 'Breaks/No Play State...' Click on the Start Time or End Time to make edits.

Start Time

N/A 👻 🗠

End Time

OK

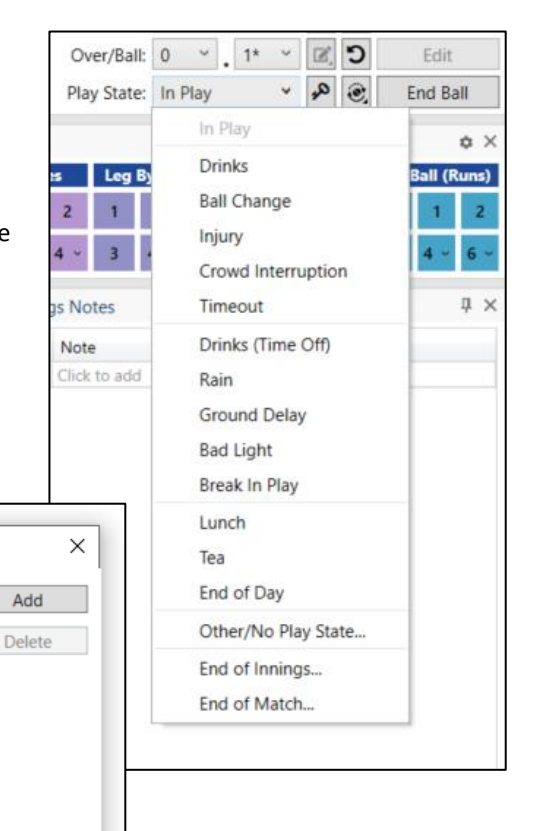

- 4. When setting the Play State to 'Lunch', 'Tea', or 'End of Day' you will be prompted to set the Resumption Time. you can now click the highlighted 'Set Resumption/No Play State' button to set a resumption time.
- 5. After setting the Play State to 'Rain', 'Ground Delay', 'Bad Light', or 'Break in Play' you can click the highlighted Resumption Time button next to the Start Play button. From the drop-down menu you can select 'Ground Inspection at...', 'Umpire Inspection at...', or 'Umpire Decision at...'. Select a Resumption Time by using the time selection arrows and/or the drop-down menu to ensure the correct time format, 'XX:XX am' including the space and lowercase am/pm.

|    |      |      |       |            |                                                         |             |         |     | _   |
|----|------|------|-------|------------|---------------------------------------------------------|-------------|---------|-----|-----|
|    |      |      |       |            |                                                         |             |         | ٥   | ×   |
| R  | В    | 4    | 6     |            |                                                         |             | 0 М     | R   | W   |
| 34 | 16   | 5    | 2     | Bowler     | A Zampa 🗸 🖓                                             | <b>L</b> 2. | 30      | 43  | 0   |
| 1  | 2    | 0    | 0     | Over/Ball  | 15 × 3 ×                                                | 2           | Edit    | t   |     |
| 19 | 8    | 1    | 2     | Play State | Ground Delay 👻 🤞                                        | 0)          | Start P | lay |     |
|    |      |      |       | 1 Kara 1   | dit Resumption/No Play State                            | $\sim$      |         | ;   | ×   |
|    |      |      | Byes  |            |                                                         |             |         |     | -1  |
|    | 1    |      |       | 2 Gro      | und Inspection At: V 7/07/2021 15 10:30 am 🗘 V          |             |         |     |     |
|    | 3    |      |       | 4 No F     | lay State: Ground Delay - Ground inspection at 10:30 am |             |         |     |     |
| In | ning | gs N | lotes | ;          |                                                         |             | Save    | е   |     |
| *  |      | No   | ote   |            |                                                         |             |         |     | ni. |
|    |      | Clic | ck to | add        |                                                         |             |         |     |     |

# DLS and Revised Overs / Target

#### Short Form Match

 If overs are reduced prior to the start of play, go to the 'Scoring' menu, and select 'Revised Overs/Target/DLS...', click 'Add' to add a break in play to the 'Revision History' list for this match. Double click the 'Revised Overs' box and enter the amount overs that will be played per innings as decided by the Match Referee or Umpires. Click 'OK' to confirm the change, if you are Live Scorer, this will update the scorecard on the nzc.nz website.

| Auto-t | liston#   | DLS: PR | oressional · Gou: IN | Scoreboard Dispi | ay: End of Ball |
|--------|-----------|---------|----------------------|------------------|-----------------|
| nnings | Over/Ball | Score   | Revised Overs        | Revised Target   | Add             |
| 1      | -         | -       | 40                   |                  | Delete          |
|        |           |         |                      |                  |                 |
|        |           |         |                      |                  |                 |
|        |           |         |                      |                  |                 |
|        |           |         |                      |                  |                 |

- If there is an additional pre-match delay following the initial agreement of resumption time and a reduction of overs, create a new entry in the 'Revision History' list by clicking 'Add'. Do not delete the original entry.
   This process must be completed before play starts. If it is not, double-click on the Over/Ball box and select the correct Over/Ball that the break started.
- 3. If a short-form match is reduced in overs after play begins, go to the 'Scoring' menu, and select 'Revised Overs/Target/DLS...', ensure the 'Auto-Update using DLS' checkbox is ticked and that the latest version is selected from the dropdown list. Click 'Add' to add the break to the 'Revision History' list, which will automatically populate the current Innings, Over, Ball, Score, and number of overs per team in the Revised Overs box, which can be double-clicked to enter the new number of Revised Overs per team, then click 'OK'.
- 4. If a match is **reduced in the second innings**, return to the 'Revised Overs/Target/DLS' window, 'Add' a break, double-click on the Revised Overs box of the latest entry, and enter the reduced number of overs per team.

| nnings O | Dver/Ball | Score | Revised Overs | Revised Target | Add    |
|----------|-----------|-------|---------------|----------------|--------|
| 4        | 4.6       | 39/0  | 40            |                | Delete |
| 1        | 14.6      | 122/2 | 15            |                |        |
| 2 -      | -         | -     | 15            | 161            |        |
| 2 1      | 1.6       | 13/0  | 10            |                |        |

Note: This action will automatically calculate the new Revised Target in the adjacent box. Whenever this occurs, you must print out new DLS Par Score sheets (See Page 17).

*This process must be completed every time there is a break that reduces the <u>number of overs</u> per team.* 

If a break is entered here that did not result in a reduction of overs, highlight it, and click 'delete'.

#### Short Form Match - DLS Par Score Sheets

Once the first innings has been completed (whether shortened or not), you must create DLS Par Score Sheets.

- Go to the 'Scoring' menu, select 'Revised Overs/Target/DLS...', click the 'DLS Par Table' icon at the bottom-left to open the 'DLS Par Score Table'.
- 2. Ensure 'Auto-update using DLS' is ticked, select either the Over by Over or Ball by Ball option, and click the drop-down arrow on the 'Print' button to choose either 'Print...'if you are connected to a printer, 'Save as PDF...' if you would like to save the file and transfer it to someone else to print, 'Email as PDF...' if you are signed into your emails and can send the file to those who require it. Click 'OK' to exit.

| ✔ Auto-updat | te using DLS: | Professio | onal ~ | G50: N | N/A 🔶 | Scoreb | ooard Dis | play: E | nd of Bal | I ~ | Par: 1 | 7 |
|--------------|---------------|-----------|--------|--------|-------|--------|-----------|---------|-----------|-----|--------|---|
| Overs Bowled | Remaining     | 0         | 1      | 2      | 3     | 4      | 5         | 6       | 7         | 8   | 9      |   |
| 2            | 8             | 17        | 19     | 21     | 24    | 29     | 35        | 44      | 58        | 76  | 96     | ~ |
| 2.1          | 7.5           | 19        | 21     | 23     | 26    | 30     | 36        | 45      | 58        | 76  | 96     |   |
| 2.2          | 7.4           | 21        | 22     | 24     | 27    | 31     | 37        | 46      | 59        | 76  | 96     |   |
| 2.3          | 7.3           | 22        | 24     | 26     | 29    | 33     | 38        | 47      | 59        | 77  | 96     |   |
| 2.4          | 7.2           | 24        | 25     | 27     | 30    | 34     | 40        | 48      | 60        | 77  | 96     |   |
| 2.5          | 7.1           | 26        | 27     | 29     | 32    | 35     | 41        | 48      | 60        | 77  | 96     |   |
| 3            | 7             | 28        | 29     | 31     | 33    | 37     | 42        | 49      | 61        | 77  | 96     |   |
| 3.1          | 6.5           | 29        | 31     | 32     | 35    | 38     | 43        | 50      | 61        | 77  | 96     |   |
| 3.2          | 6.4           | 31        | 32     | 34     | 36    | 40     | 44        | 51      | 62        | 77  | 96     |   |
| 3.3          | 6.3           | 33        | 34     | 36     | 38    | 41     | 45        | 52      | 62        | 78  | 96     |   |
| 3.4          | 6.2           | 35        | 36     | 37     | 39    | 42     | 47        | 53      | 63        | 78  | 96     |   |
| 3.5          | 6.1           | 36        | 37     | 39     | 41    | 44     | 48        | 54      | 64        | 78  | 96     |   |
| 4            | 6             | 38        | 39     | 41     | 42    | 45     | 49        | 55      | 64        | 78  | 96     |   |
| 4.1          | 5.5           | 40        | 41     | 42     | 44    | 47     | 50        | 56      | 65        | 79  | 96     |   |
| 4.2          | 5.4           | 42        | 43     | 44     | 46    | 48     | 52        | 57      | 66        | 79  | 96     |   |
| 4.3          | 5.3           | 44        | 44     | 46     | 47    | 50     | 53        | 58      | 66        | 79  | 96     |   |
| 4.4          | 5.2           | 45        | 46     | 47     | 49    | 51     | 54        | 59      | 67        | 80  | 96     |   |
| 4.5          | 5.1           | 47        | 48     | 49     | 51    | 53     | 56        | 60      | 68        | 80  | 96     |   |
| 5            | 5             | 49        | 50     | 51     | 52    | 54     | 57        | 62      | 69        | 80  | 96     |   |
| 5.1          | 4.5           | 51        | 52     | 53     | 54    | 56     | 59        | 63      | 70        | 81  | 96     |   |
| 5.2          | 4.4           | 53        | 54     | 55     | 56    | 58     | 60        | 64      | 71        | 81  | 97     |   |
| 5.3          | 4.3           | 55        | 56     | 57     | 58    | 59     | 62        | 66      | 72        | 82  | 97     |   |
| 5.4          | 4.2           | 57        | 58     | 58     | 60    | 61     | 63        | 67      | 73        | 82  | 97     |   |
| 5.5          | 4.1           | 59        | 60     | 60     | 61    | 63     | 65        | 68      | 74        | 83  | 97     |   |
| 6            | 4             | 61        | 62     | 62     | 63    | 65     | 67        | 70      | 75        | 83  | 97     |   |
| 6.1          | 3.5           | 63        | 64     | 64     | 65    | 66     | 68        | 71      | 76        | 84  | 97     |   |
| 6.2          | 3.4           | 65        | 66     | 66     | 67    | 68     | 70        | 73      | 77        | 84  | 97     |   |
| 6.3          | 3.3           | 67        | 68     | 68     | 69    | 70     | 72        | 74      | 78        | 85  | 97     |   |
| 6.4          | 3.2           | 70        | 70     | 70     | 71    | 72     | 73        | 76      | 79        | 86  | 97     |   |
| 6.5          | 3.1           | 72        | 72     | 72     | 73    | 74     | 75        | 77      | 81        | 87  | 98     |   |
| 7            | 3             | 74        | 74     | 74     | 75    | 76     | 77        | 79      | 82        | 88  | 98     |   |
| 7.1          | 2.5           | 76        | 76     | 76     | 77    | 78     | 79        | 80      | 83        | 88  | 98     |   |
| 7.2          | 2.4           | 78        | 78     | 79     | 79    | 80     | 81        | 82      | 85        | 89  | 98     |   |

#### Long Form Match

- 1. If overs remaining in the day are reduced during a long form match at any time, go to 'Scoring > Overs Remaining/Target'. Edit the 'Overs Remaining in Day' number and click 'OK'.
- 2. Additionally, at the start of each Innings, you will be prompted to Confirm Overs Remaining for the day.

| Confirm Overs Remainin      | g X      |
|-----------------------------|----------|
| Please confirm the Overs Re | maining: |
| Overs Remaining in Day:     | 30 🗢     |
| Overs for Final Innings:    | N/A 🗢    |
| Target:                     | 180 🗢    |
|                             | ОК       |

| 👺 Edit Overs Remaining  | ×     |
|-------------------------|-------|
| Overs Remaining in Day: | 96 🜩  |
| Follow-On Deficit:      | 150 🜩 |
|                         | OK    |

# End of Innings / Match

When an innings come to a natural conclusion, i.e., All Out, End of Overs, or Target Reached, you will receive an End of Innings prompt. If you have no edits to do, click 'Yes'. If you have edits to do, click 'No'.

- 1. You can end the innings at any time by selecting 'End of Innings' or 'End of Match' from the Play State dropdown list.
- 2. Alternatively, go to the Scoring menu, and select 'End Innings...'.
- 3. If an innings has ended by another means, i.e., Declaration, Forfeit, or Play Called Off (due to external circumstances) use the 'End of Innings' or 'End of Match' options in the Scoring menu.

If it is not the last innings of the match, the next innings will not be started until you click the 'Next Innings' button.

If it is the last innings of a match, the 'Edit Match Result/Points' window will open, with the 'Result Display' automatically calculated, check this is correct and click 'Save'.

If a Twenty20 match ends in a Tie and has a Super Over, an End of Innings prompt will appear, click 'Yes', click 'Next Innings', select the batting first in the Super Over, and click 'Save'. If you click 'No' to this prompt, you will need to end the innings manually as above.

| 😫 End Innings      | ×              |  |  |  |  |  |  |  |
|--------------------|----------------|--|--|--|--|--|--|--|
| All Out            | Declaration    |  |  |  |  |  |  |  |
| End of Overs       | Forfeit        |  |  |  |  |  |  |  |
| Play Called Off    | Target Reached |  |  |  |  |  |  |  |
| Start Next Innings | End Match      |  |  |  |  |  |  |  |
| S                  | Cancel         |  |  |  |  |  |  |  |

# Scorecards and Scoresheets

To save or print a Scorecard at the end of a match, go to the 'Statistics' menu, and click 'Match Scorecard'. Tick the 'Show Scorecard Notes' and 'Include Ball Numbers' checkboxes if required, and either click 'Print' or the dropdown arrow to 'Save' or 'Email' a PDF version.

| Harris | <b>β</b><br>Βa<br>ΒL | BLACKCAPS v Bangladesh<br>Bangladesh Men Tour of New Zealand - One Day International 2020-21, Hagley Oval, 23 March 202<br>BLACKCAPS won by 5 wickess |                                          |                         |      |    |        |    |    |      | ss: BLACKCAPS (Bowl)<br>14:00 |    |     |     |     |       |
|--------|----------------------|----------------------------------------------------------------------------------------------------|------------------------------------------|-------------------------|------|----|--------|----|----|------|-------------------------------|----|-----|-----|-----|-------|
|        |                      |                                                                                                    | Ba                                       | anglades                | h    |    |        |    |    |      |                               |    |     |     |     |       |
| Batsma | an                   |                                                                                                    | How Out                                  |                         |      |    |        |    |    | R    | В                             | М  | 0s  | 4s  | 6s  | S/R   |
| Tamim  | lqbal*               |                                                                                                    | run out (Neesham)                        | run out (Neesham)       |      |    |        |    |    |      |                               |    | 68  | 11  | 0   | 72.2  |
| Litton | Das                  |                                                                                                    | c Young b Henry                          | c Young b Henry         |      |    |        |    |    |      |                               |    | 4   | 0   | 0   | 0.0   |
| Soumy  | ra Sarka             | r                                                                                                    | st Latham b Santner                      | st Latham b Santner     |      |    |        |    |    |      |                               |    | 32  | 3   | 1   | 69.6  |
| Mushfi | iqur Rał             | nim†                                                                                                    | c Nicholls b Santner                     | c Nicholls b Santner    |      |    |        |    |    |      |                               | 81 | 38  | 3   | 0   | 57.6  |
| MD Mi  | ithun                |                                                                                                    | not out                                  | not out                 |      |    |        |    |    |      |                               | 89 | 17  | 6   | 2   | 128.1 |
| MD M   | ahmud                | Ullah                                                                                                    | c Guptill b Jamieson                     | c Guptill b Jamieson    |      |    |        |    |    |      |                               | 33 | 6   | 1   | 0   | 88.9  |
| Mahed  | li Hasan             |                                                                                                    | c Nicholls b Boult                       | c Nicholis b Bouit      |      |    |        |    |    |      |                               |    | 3   | 0   | 1   | 140.0 |
| MD Sh  | aif Udd              | in                                                                                                    | not out                                  | not out                 |      |    |        |    |    |      |                               | 1  | 0   | 0   | 0   | 175.0 |
| Mehid  | y Miraz              |                                                                                                    |                                          |                         |      |    |        |    |    |      |                               |    |     |     |     |       |
| laskin | Anmed                |                                                                                                    |                                          |                         |      |    |        |    |    |      |                               |    |     |     |     |       |
| Musta  | nzur ka              | nman                                                                                                    | (h C 17 ab 1)                            |                         |      |    |        |    |    |      |                               |    |     |     |     |       |
| Tatal  |                      |                                                                                                    | (ID 0, W 17, ID 1)<br>E wiskets 50 evers |                         |      |    |        |    |    |      | 11 2                          | 26 | 160 | 24  | 4   |       |
| lotal  |                      |                                                                                                    | 6 Wickets, 50 overs                      |                         |      |    |        |    | 21 | 1 50 | 1 2                           | 20 | 100 | 24  | - 4 |       |
| FOW    | Over                 | Batsman                                                                                                    |                                          | FOW                     | Over | Ba | itsman |    |    |      |                               |    |     |     |     |       |
| 1-4    | 1.4                  | Litton Das                                                                                                    |                                          | 6-258 48.4 Mahedi Hasan |      |    |        |    |    |      |                               |    |     |     |     |       |
| 2-85   | 20.0                 | Soumya Sarkar                                                                                                    |                                          |                         |      |    |        |    |    |      |                               |    |     |     |     |       |
| 3-133  | 30.2                 | Tamim Iqbal                                                                                                    |                                          |                         |      |    |        |    |    |      |                               |    |     |     |     |       |
| 4-184  | 40.3                 | Mushfiqur Rahim                                                                                                    |                                          |                         |      |    |        |    |    |      |                               |    |     |     |     |       |
| 5-247  | 47.2                 | MD Mahmud Ullah                                                                                                    |                                          |                         |      |    |        |    |    |      |                               |    |     |     |     |       |
| Bowler |                      |                                                                                                    |                                          |                         |      |    | 0      | М  | R  | W    | nb                            | w  | 0s  | 4s  | 6s  | E/R   |
| TA Bou | ult                  |                                                                                                    |                                          |                         |      |    | 10     | 0  | 49 | 1    | 0                             | 3  | 32  | 2   | 1   | 4.9   |
| MJ Her | nry                  |                                                                                                    |                                          |                         |      |    | 10     | 3  | 48 | 1    | 0                             | 1  | 41  | 7   | 0   | 4.8   |
| KA Jan | nieson               |                                                                                                    |                                          |                         |      |    | 10     | 2  | 36 | 1    | 0                             | 2  | 37  | 2   | 0   | 3.6   |
| JDS Ne | eesham               |                                                                                                    |                                          |                         |      | 9  | 0      | 73 | 0  | 1    | 3                             | 23 | 7   | 2   | 8.1 |       |
| MJ Sar | ntner                |                                                                                                    |                                          |                         | 10   | 0  | 51     | 2  | 0  | 3    | 32                            | 6  | 0   | 5.1 |     |       |
| DJ Mit | chell                |                                                                                                    |                                          |                         |      |    | 1      | 0  | 8  | 0    | 0                             | 0  | 3   | 0   | 1   | 8.0   |
|        |                      |                                                                                                    | BL                                       | АСКСАР                  | s    |    |        |    |    |      |                               |    |     |     |     |       |
| Batsma | an                   |                                                                                                    | How Out                                  |                         |      |    |        |    |    | R    | В                             | М  | 0s  | 4s  | 6s  | S/R   |
| MJ Gu  | ptill                |                                                                                                    | c & b Mustafizur Rahn                    | c & b Mustafizur Rahman |      |    |        |    |    |      |                               |    | 18  | 3   | 1   | 83.3  |
| HM Ni  | cholls               |                                                                                                    | b Hasan                                  | b Hasan                 |      |    |        |    |    |      |                               | 38 | 11  | 1   | 0   | 72.2  |
| DP Cor | nway                 |                                                                                                    | run out (Tamim Iqbal)                    | run out (Tamim Iqbal)   |      |    |        |    |    |      |                               | 13 | 49  | 7   | 0   | 77.4  |
| WA Yo  | ung                  |                                                                                                    | b Hasan                                  |                         |      |    |        |    |    | 1    | 7                             | 9  | 6   | 0   | 0   | 14.3  |
| TWM L  | .atham*              | +                                                                                                    | not out                                  | it out                  |      |    |        |    |    |      | 8 1                           | 53 | 38  | 10  | 0   | 101.9 |
|        |                      |                                                                                                    | c Coursus Carlos b Mi                    | stafinus Dahe           |      |    |        |    |    | 0 3  | LA .                          | 50 | 15  | 2   | 0   | 88.2  |

If save or print a traditional format Scorebook, go to the 'Statistics' menu, click Scorebook, and select 'Full Scorebook...' or an individual innings to open the 'Match Scorebook' window. Tick the 'Include Ball Numbers' checkbox if required, and either click 'Print' or the dropdown arrow to 'Save' or 'Email' a PDF version.

| <b>BL</b><br>Bar<br>BLA | ACKCAPS v Ba<br>Igladesh Men To<br>CKCAPS won by 5 | anglade<br>our of N<br>wickets                          | esh: Ba<br>ew Zea | Ingladesh Ini<br>Iand - One Da                                            | <b>nings</b><br>y Internation | nal 2020-21, | Hagley Ova | l, 23 March 2 | 2021 14:00   |     |           |       | I            | oss: BLACKCAP | 6 (Bowl |
|-------------------------|----------------------------------------------------|---------------------------------------------------------|-------------------|---------------------------------------------------------------------------|-------------------------------|--------------|------------|---------------|--------------|-----|-----------|-------|--------------|---------------|---------|
|                         |                                                    | Time                                                    | Mins              |                                                                           |                               |              |            | 4s 5          | 0            |     |           |       |              |               |         |
|                         | Batsman                                            | In/Out                                                  | Balls             |                                                                           |                               |              | Batting A  | nalysis       |              |     |           | 6s 10 | How Out      | Bowler        | Runs    |
|                         |                                                    | 13:59                                                   | 136               | •••4••••   1•                                                             | 2••••2•1••                    | •1•4•4•4•••  | •]•]••••]• | 11 8          | 4            |     |           |       |              |               |         |
| 1                       | Tamim Iqbal*                                       | 16:16                                                   | 108               | V1•441•••1•                                                               | •42•1 <b>4•1•11</b>           | •••4>>       |            | 0             | run out (Nee | sha | 78        |       |              |               |         |
| 2                       | Litton Das                                         | 13:59                                                   | 6                 | •••₩»                                                                     |                               |              |            |               |              |     |           |       |              |               |         |
|                         |                                                    | 14:06                                                   | 4                 |                                                                           |                               |              |            |               |              |     |           | 0     | c Young      | Henry         | 0       |
| 3                       |                                                    | 14:06 90 •••••••1••••••431•••1••4•1••• +•31*+•14•6•1*** |                   |                                                                           |                               |              |            |               |              |     |           | 3     |              |               |         |
|                         | Sournya Sarkar                                     | 15:37                                                   | 46                |                                                                           |                               |              |            |               |              |     |           | 1     | st Latham    | Santner       | 52      |
| 4                       | Mushfigur                                          | 15:37                                                   | 81                | •1••••2•+•                                                                | 21•••• <b>1••41</b> 1         | ••1•14••1••  | •••••      | 12•41••121•1  | •W»          |     |           | 3     | - Nilsh alla | Contract      |         |
|                         | Rahim†                                             | 16:58                                                   | 59                |                                                                           |                               |              |            |               |              |     |           | 0     | c Nicholis   | Santner       | 54      |
| 5                       | MD Mithun                                          | 16:16                                                   | 89                | ••111•2•6•••41111421••1111••• <del>:</del> #•211••11442•+164111211111•114 |                               |              |            |               |              |     |           |       | 3 pot out    |               | 72      |
|                         | MD Mithun                                          | 17:44                                                   | 57                |                                                                           |                               |              |            |               |              |     |           | 2     | notout       |               | /3      |
| 6                       | MD Mahmud                                          | 16:58                                                   | 33                | •••1∀ <mark>11411211+</mark> 111♥ <u>₩</u> ≫                              |                               |              |            |               |              |     |           |       | c Cuptill    | Ismisson      | 16      |
|                         | Ullah                                              | Jilah 17:32 18                                          |                   |                                                                           |                               |              |            |               |              |     |           | 0     | c ouptin     | Jameson       |         |
| 7                       | Mahedi Hasan                                       | 17:32                                                   | 5                 | I••+6 <u>₩</u> ≫                                                          |                               |              |            |               |              |     |           |       | c Nicholls   | Boult         | 7       |
|                         | indired field                                      | 17:38 5                                                 |                   |                                                                           |                               |              |            |               |              | 1   | c ruciois | boarc |              |               |         |
| 8                       | MD Shaif Uddin                                     | 17:38                                                   | 7                 | 2221                                                                      |                               |              |            |               |              |     |           | 0     | not out      |               | 7       |
|                         |                                                    | 17:44                                                   | 4                 |                                                                           |                               |              |            |               |              |     |           | 0     |              |               |         |
| 9                       | Mehidy Miraz                                       |                                                         |                   |                                                                           |                               |              |            |               |              |     |           |       |              |               |         |
| 10                      | Taskin Ahmed                                       |                                                         |                   |                                                                           |                               |              |            |               |              |     |           |       |              |               |         |
| 11                      | Mustafizur<br>Rahman                               |                                                         |                   |                                                                           |                               |              |            |               |              |     |           |       |              |               |         |
| Tot                     | al Minutes/Balls                                   | 226                                                     | 301               |                                                                           |                               |              |            |               |              |     |           |       |              | Batsmen Tot   | al 247  |
|                         |                                                    |                                                         |                   |                                                                           |                               | Fall of      | Wickets    |               |              |     |           |       | Extras       |               |         |
|                         | Wickets                                            |                                                         | 1                 | 2                                                                         | 3                             | 4            | 5          | 6             | 7            | 8   | 9         | 10    | No Balls     |               |         |
|                         | Score                                              |                                                         | 4                 | 85                                                                        | 133                           | 184          | 247        | 258           |              |     |           |       |              |               |         |

For other options regarding the format of the Scorebook, go to the 'Tools' menu, select Configuration, go to the 'Scoring' tab, and tick or un-tick the various checkboxes as required, and click 'OK'.